## **AdventHealth Payer Access**

End-User Reference Guide

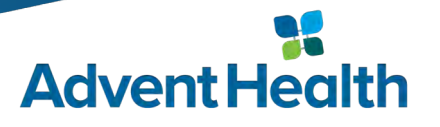

## **Access VPN via SecureAuth OTP**

#### • When launching the CISCO VPN your icon will display as follows:

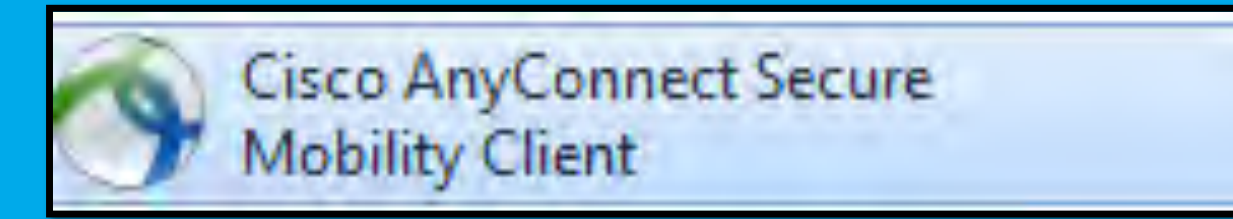

#### • Cisco AnyConnect Secure Mobility Client will appear.

- vpn.ahss.org will be displayed
- Select Connect

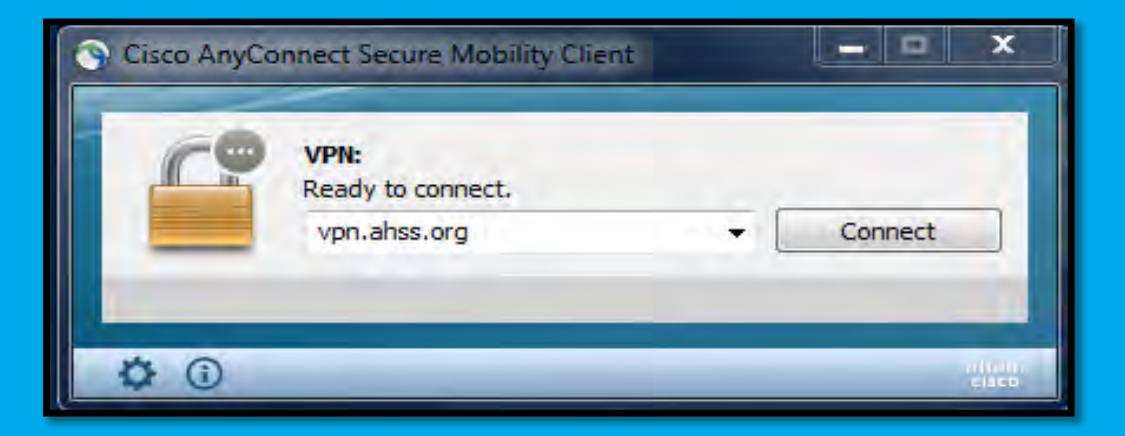

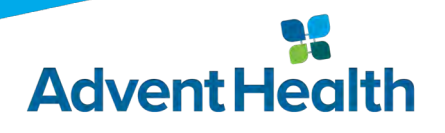

## **Access VPN via SecureAuth OTP**

#### • Login by inputting your OPID and Password.

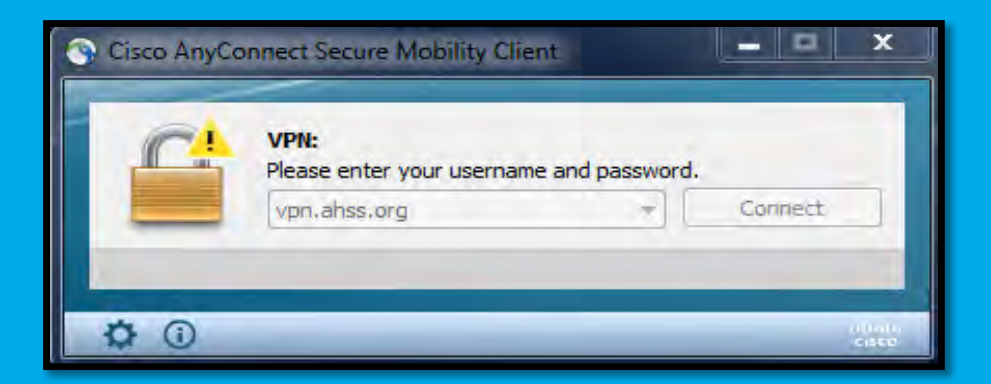

#### You will then be prompted to enter the SecureAuth password.

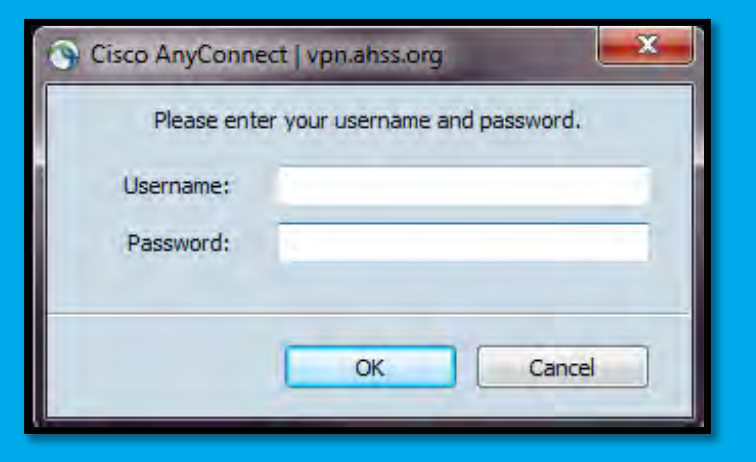

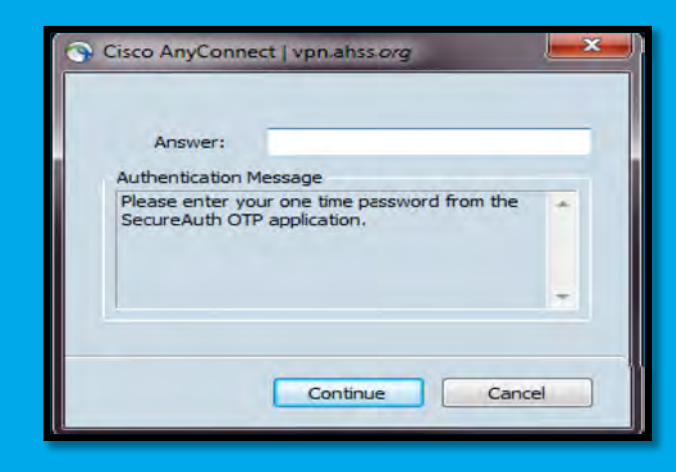

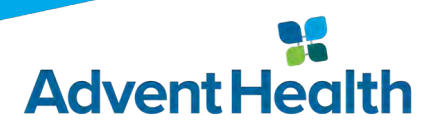

## **Access VPN via SecureAuth OTP**

- Once you have Secured your VPN access you will need to access the Citrix- iconnect
  - http://vendor.ahss.org/ •
- Located at the bottom of the screen will be a link:
  - Citrix- iconnect- you will need to • click the link to be directed to the app tools.

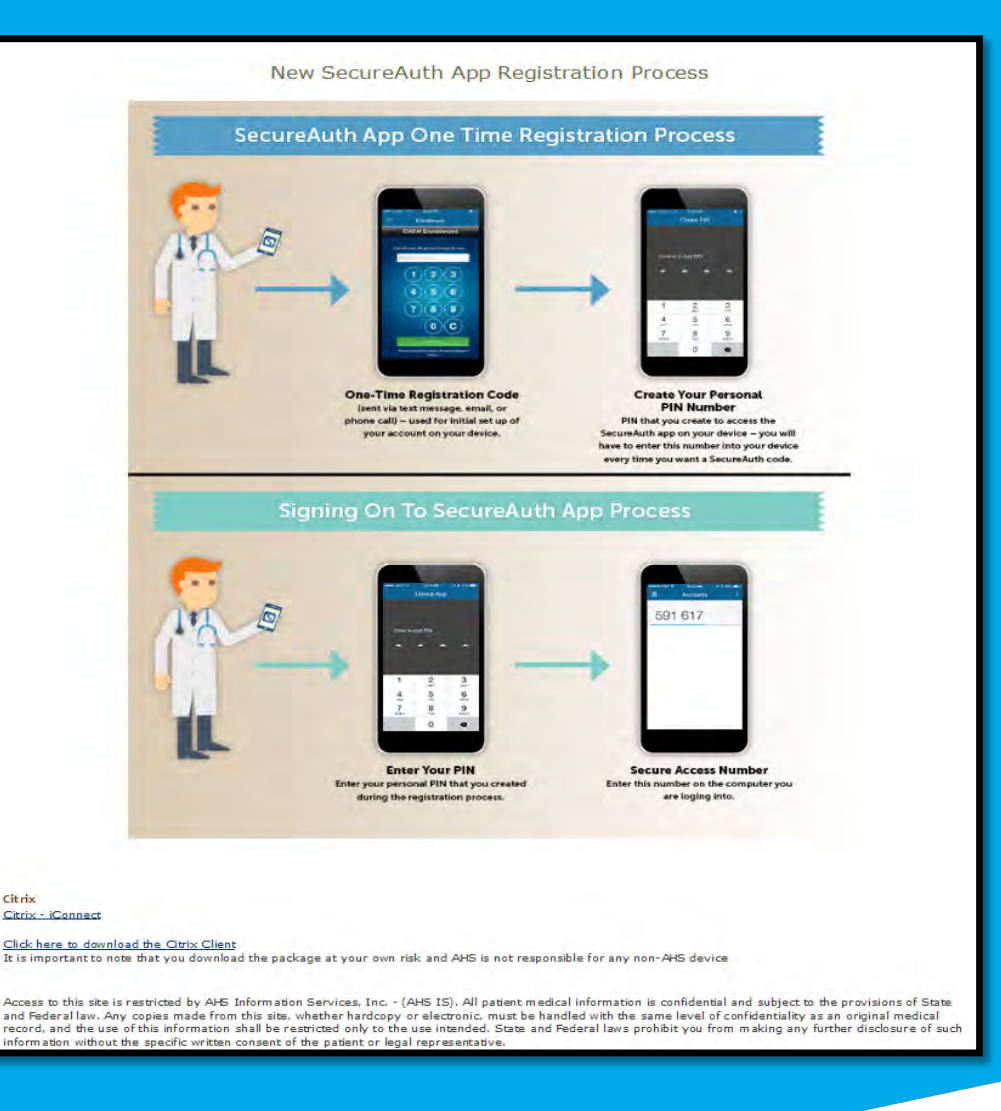

Citrix

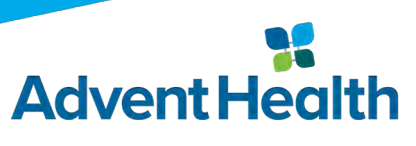

## **Accessing PowerChart**

• Once in Citrix- iconnect you will need to log in with your OPID and

password.

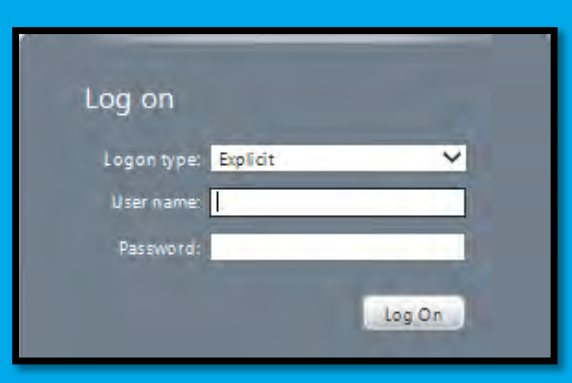

PowerChart application tools will be displayed.

• You will only see the App tools that are appropriate for your domain.

- P149E App Tools
- P149C App Tools

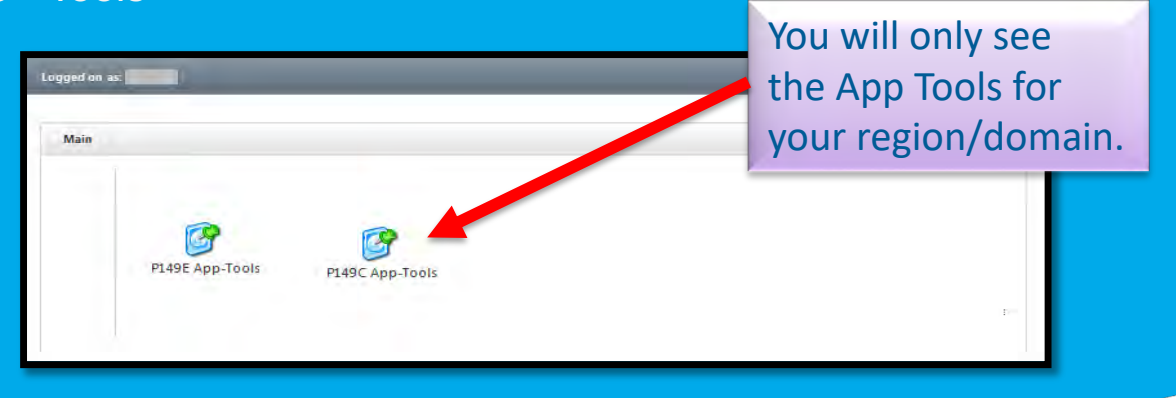

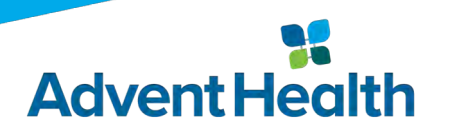

## **Accessing PowerChart (cont.)**

 After selecting the appropriate domain, click on the "Millennium Apps" folder:

| Supportfolder >              |                  |          |      | - 4 Search Supportfolder |
|------------------------------|------------------|----------|------|--------------------------|
| Organize 👻 🔳 Open New folder |                  |          |      | ## <b>*</b> 0            |
| Name                         | Date modified    | Туре     | Size |                          |
| C149E_Millennium_Apps_EST    | 06/10/2014 16:35 | Shortcut | 1 KB |                          |

 Once in "Millennium Apps", select "PowerChart" (you can also type "powerchart" in the search field and it will bring you directly to the icon).

| ~ ~ ~ ~ ~ ~ ~ ~ ~ ~ ~ ~ ~ ~ ~ ~ ~ ~ ~ ~ |                  |          |      |   |                |     |   |
|-----------------------------------------|------------------|----------|------|---|----------------|-----|---|
| Millennium_Apps                         |                  |          |      |   | 👻 🍫 powerchart |     | × |
| Organize \star New folder               |                  |          |      |   |                | ₩ • | 0 |
| Name                                    | Date modified    | Туре     | Size |   |                |     | * |
| 🔊 powerchart                            | 01/16/2013 11:59 | Shortcut | 1 KB |   |                |     |   |
|                                         |                  |          |      | - |                |     |   |
|                                         |                  |          |      |   |                |     |   |

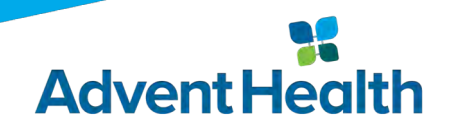

## **Accessing PowerChart (cont.)**

• You will be required to enter your username / password:

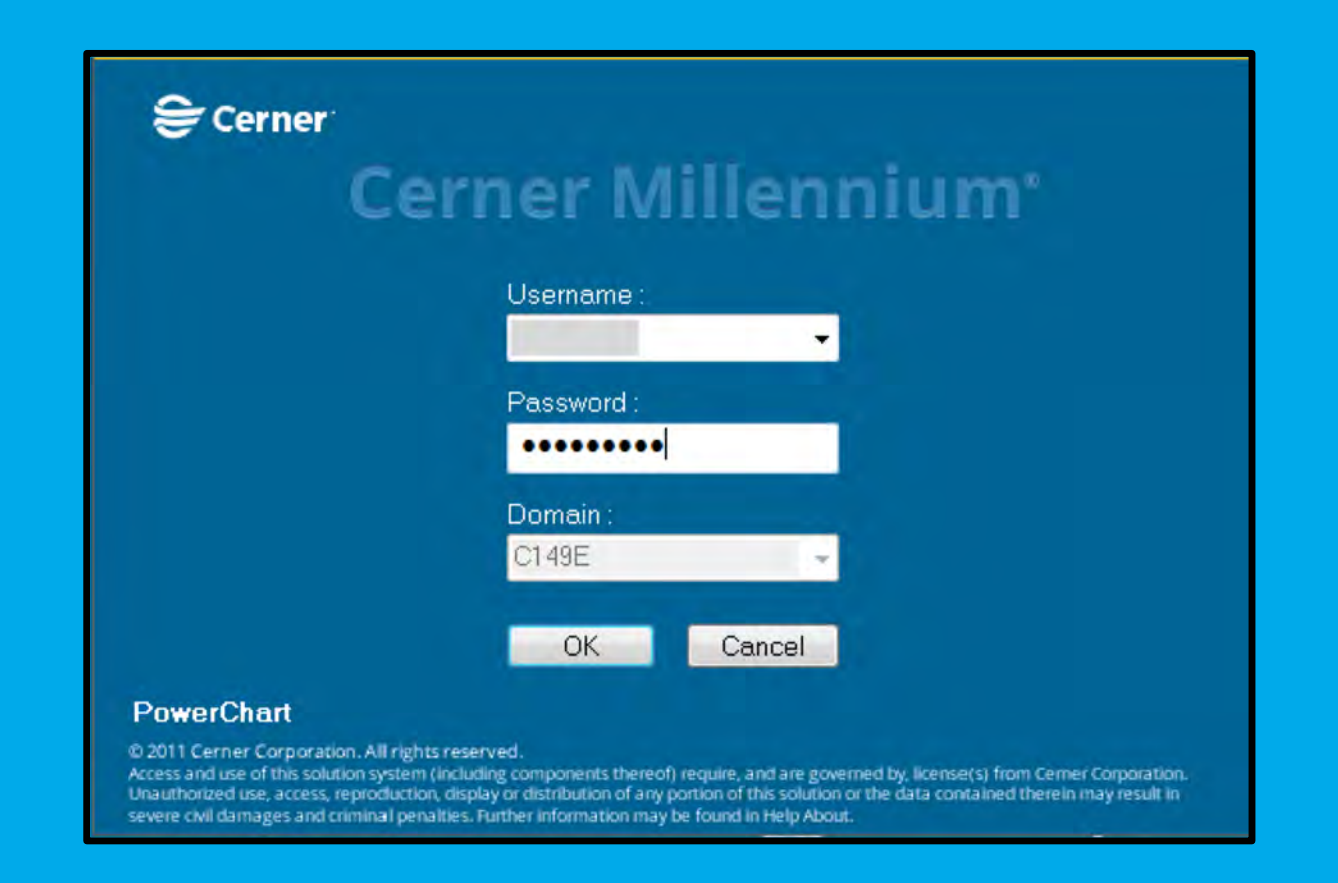

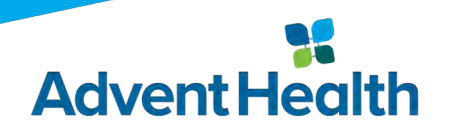

## **Accessing PowerChart (cont.)**

Once in PowerChart, you should see your Patient List (\*note the Patient List includes both active encounters and <30 days post discharge).</p>

| PowerChart Organizer for Test                                                                                                    | ;, 3rd Party Pay | yer              |          |     |                           |                   |         |             |            |                     |                     |                      |                            |
|----------------------------------------------------------------------------------------------------|------------------|------------------|----------|-----|---------------------------|-------------------|---------|-------------|------------|---------------------|---------------------|----------------------|----------------------------|
| Task Edit View Patient                                                                                                    | Chart Navig      | jation He        | lp       |     |                           |                   |         |             |            |                     |                     |                      |                            |
| 🗄 🎬 Payer Patient List 🝦 🕅 🖏 An                                                                                                    | tibiogram 😭      | LexiComp         | 🕄 Zynx   | ÷   |                           |                   |         |             |            |                     |                     |                      |                            |
| New Sticky Note 🐑 View Sti                                                                                                    | cky Notes 🛓      | Exit <u> </u> Ca | lculator | ÷   |                           |                   |         |             |            |                     |                     |                      |                            |
|                                                                                                    |                  |                  | _        | _   |                           |                   |         | _           |            |                     |                     |                      |                            |
| Payer Patient List                                                                                                    |                  |                  |          |     |                           |                   |         |             |            |                     |                     |                      | [□] Full scr               |
| 👫 📄   📥 📄 🔍 🔍   100                                                                                                    | % •   🖷          | 🗎 🕘 🏠            |          |     |                           |                   |         |             |            |                     |                     |                      |                            |
| No. of Contract of Contract of | Baam             |                  | Carr     | CTN | 10                        | Ore Unit          |         | F           | fac        | ه باين: t           | Direch              | Research Free Visith | The Patient List can be    |
| Name                                                                                                    | Koom             | Age              | Sex      | 110 | ne                        | org one           | 1       | сис<br>Туре | Status     | Date/Time           | Date/Time           | Reason For Visit     | sorted by left clicking on |
|                                                                                                    | 3332             |                  |          |     | INSURED                   | HMMC 0351         | INN'A I | inpatient   | Discharged | 19:30               | 03/20/2019<br>16:19 | Crest Pain           | the column header of       |
|                                                                                                    | 3329             |                  | -        |     | AETNA MEDICARE ADVANTAGE  | HMMC 035-1        | тнн-а і | Inpatient   | Discharged | 04/06/2019<br>15:37 | 04/09/2019<br>14:27 | copd                 | your choice.               |
|                                                                                                    | 02               |                  |          |     | AETNA MEDICARE ADVANTAGE  | HMMC 02-CV<br>THH | VCCU- I | Inpatient   | Active     | 04/05/2019<br>06:43 |                     | Respiratory Distress |                            |
|                                                                                                    | 4421             |                  |          |     | AETNA MEDICARE ADVANTAGE  | HMMC 045-1        | гнн-а і | Inpatient   | Discharged | 03/27/2019<br>15:15 | 04/04/2019<br>17:55 | SEPSIS               |                            |
|                                                                                                    | 130              |                  | -        |     | AETNA MEDICARE ADVANTAGE  | HMMC 01-TH        | нн-в с  | Observation | Discharged | 03/18/2019<br>15:18 | 03/19/2019<br>17:00 | Chest Pain           |                            |
|                                                                                                    | 4413             |                  |          | 10  | Access the natient healt  | 1C 04N-1          | тнн-а і | Inpatient   | Active     | 03/30/2019<br>19:03 |                     | respiratory failure  |                            |
| PRODTEST, ALLY                                                                                                    | <b>_</b>         |                  | -        | -   | record by double clicking | g 1C 03N-1        | тнн-а і | Inpatient   | Discharged | 03/18/2019<br>16:03 | 03/20/2019<br>16:00 | SEIZURE              |                            |
|                                                                                                    | 5516             |                  |          | - 1 | on the patients name.     | 1C 05N-1          | тнн-а і | Inpatient   | Discharged | 03/19/2019<br>05:06 | 03/26/2019<br>15:49 | Abdominal Pain       |                            |
|                                                                                                    | 4898R            |                  |          |     | AETNA MEDICARE ADVANTAGE  | HMMC 04N-T        | THH-A I | Inpatient   | Active     | 04/10/2019<br>09:18 |                     | SURGERY              |                            |
|                                                                                                    | 128              |                  |          |     | AETNA MEDICARE ADVANTAGE  | HMMC 01-TH        | нн-в с  | Observation | Discharged | 03/15/2019<br>13:00 | 03/17/2019<br>09:45 | chest pain           |                            |
|                                                                                                    | 3326             |                  |          |     | AETNA MEDICARE ADVANTAGE  | HMMC 035-1        | тнн-а і | Inpatient   | Discharged | 03/11/2019<br>02:10 | 03/19/2019<br>17:39 | CHF                  |                            |
|                                                                                                    | 4417             |                  |          |     | AETNA MEDICARE ADVANTAGE  | HMMC 04N-1        | THH-A I | Inpatient   | Discharged | 03/14/2019<br>15:05 | 03/17/2019<br>14:10 | SEIZURE              |                            |
|                                                                                                    | 4404             |                  |          |     | AETNA MEDICARE ADVANTAGE  | HMMC 04N-1        | тнн-а с | Observation | Discharged | 03/26/2019<br>10:50 | 03/28/2019<br>12:30 | CVA/TIA Symptoms     |                            |
|                                                                                                    | 5516             |                  |          |     | AETNA MEDICARE ADVANTAGE  | HMMC 05N-T        | тнн-а і | Inpatient   | Discharged | 03/18/2019<br>14:26 | 03/25/2019<br>18:52 | Syncopal Episode     |                            |
|                                                                                                    | 4428             |                  |          |     | AETNA MEDICARE ADVANTAGE  | HMMC 045-1        | тнн-а і | Inpatient   | Discharged | 03/04/2019<br>18:22 | 03/13/2019<br>18:12 | fracture             |                            |
|                                                                                                    | 3314             |                  |          |     | AETNA MEDICARE ADVANTAGE  | HMMC 03N-1        | THH-A I | Inpatient   | Discharged | 03/14/2019<br>16:24 | 03/18/2019<br>12:06 | Overdose             |                            |
|                                                                                                    | 130              |                  |          |     | AETNA MEDICARE ADVANTAGE  | HMMC 01-TH        | нн-в с  | Observation | Discharged | 04/01/2019<br>11:59 | 04/02/2019<br>20:52 | Chest Pain           |                            |
|                                                                                                    | 3323             |                  |          |     | AETNA MEDICARE ADVANTAGE  | HMMC 035-T        | тнн-а і | Inpatient   | Discharged | 04/01/2019<br>17:38 | 04/04/2019<br>17:16 | GI BLEED             |                            |
|                                                                                                    |                  |                  |          |     |                           |                   |         |             |            |                     |                     |                      |                            |

## **PowerChart**

| PRODTEST, ALLY - 114                                                 | 2422 Opened by Test, 3rd Party Payer BCBS                |                                                       |                           |                                                                                                    |                  |                                                                     |                                       | - B ×                                                                                |
|----------------------------------------------------------------------|----------------------------------------------------------|-------------------------------------------------------|---------------------------|----------------------------------------------------------------------------------------------------|------------------|---------------------------------------------------------------------|---------------------------------------|--------------------------------------------------------------------------------------|
| Task Edit View Par                                                   | tient Chart Options Current Add                          | Help                                                  | ALL ILL PAR               |                                                                                                    | av fill          |                                                                     |                                       |                                                                                      |
| Payer Patient List                                                   | Q Antibiogram Q LexiComp Q Zynx                          | 🗧 🗄 💥 New Sticky Note 🦭 i ian                         | Sticky Notes 🚠            | Tear Off The Exit III Calculat                                                                                                    | tor 📮            |                                                                     |                                       | in the state                                                                         |
| PRODTEST, A ×<br>PRODTEST, ALLY<br>Code Status:<br>Inclusion Status: | The menu<br>Hide/Show                                    | "PUSHPIN" allows to the main menu.                    | for you                   | 37                                                                                                    |                  | Sex:Female<br>MRN:1142422                                           | Loc:6N MSU-FHW; 632; Å<br>FIN:3281734 | Allergies: Allergies Not Recorded<br>Inpatient [06/08/2016 14:07 - 06/08/2016 14:39] |
| Menu 7                                                               |                                                          |                                                       | cimica                    | n weight.                                                                                                    |                  | THEINEWORK                                                          |                                       | 🗇 Full screen 🔊 20 minutes and                                                       |
| PowerOrders                                                          | + Add   @ Document Medication by H                       | łx   <mark>⊒</mark> ∎External Rx History +   Rx Plan: | s (0): Error <del>*</del> |                                                                                                    |                  |                                                                     |                                       | Reconciliation Status<br>Meds History   Admission   Discharge                        |
| MAR                                                                  | View                                                     |                                                       | Display: All O            | rders (All Statuses)                                                                                                    |                  | The Blue Banner Bar displays<br>patients current status and re      | the<br>gistration                     | Eustomize View                                                                       |
| Clinical Notes<br>Patient Information                                | Orders for Signature                                     |                                                       | \$<br>⊿ Non Cated         | Ø         Order Name           gorized         Image: Contract of the second second secon | Status           | date/time. *Note that the dat<br>not the date/time of the phys      | e/time is<br>ician order.             |                                                                                      |
| Facesheet<br>Prenatal Summary                                        | ADT Status/Condition                                     |                                                       |                           | Admit to Venue Icon                                                                                                    | Discontinu<br>ed | but the date and time the pat                                       | ient was                              |                                                                                      |
| Labor Delivery Summary                                               | Activity                                                 | To access a chart s                                   | ection                    | days FN                                                                                                    | ed               | registered at the facility.                                         | NTER AT AN                            | ADVENTIST FACILITY                                                                   |
| Pregnancy Summary<br>Problems and Diagnoses                          | Clinical Orderables                                      | for review, left clic                                 | k on                      | Transfer to Another<br>Unit                                                                                                    | Discontinu<br>ed | 06/08/16 14:32:00 EDT, Physician's Orders, PCU                      |                                       |                                                                                      |
| Allergies                                                            | Medications<br>Laboratory                                | the section title.                                    |                           | Register as                                                                                                    | Discontinu<br>ed | Inpatient, Inpatient, Medical/Surgical, test, 06/08/1               | 6 14:29:00 EDT                        |                                                                                      |
| Immunization<br>Results Review                                       | Diagnostic Tests     Discharge Instructions     Consults |                                                       | ⊿ Vital Sign:             | s<br>Vital Signs                                                                                                    | Discontinu<br>ed | 06/08/16 14:29:00 EDT, Routine, Per unit routine, 06                | 5/08/16 14:29:00 EDT                  |                                                                                      |
| Microbiology                                                         | Therapy Services     Emergency Department                |                                                       | ⊿ Consults                | Consult Case                                                                                                    | Discontinu       | 06/08/16 14:07:36 EDT<br>PATIENT DISCHARGED WITHIN PAST 30 DAYS FRO | M AN INPATIENT ENCOUNTER AT AN        | ADVENTIST FACILITY                                                                   |
|                                                                      | Cardiopulmonary                                          |                                                       | ⊿ Add'l Inst              | ructions/Notifications                                                                                                    | cu               |                                                                     |                                       |                                                                                      |
|                                                                      | Add'I Instructions/Notifications                         |                                                       |                           | OC IMM QMC                                                                                                    | Discontinu<br>ed | 06/08/16 14:29:00 EDT                                               |                                       |                                                                                      |
|                                                                      | Hedical Supplies                                         |                                                       |                           | ОС ТОВ ОМС                                                                                                    | Discontinu<br>ed | 06/08/16 14:29:00 EDT                                               |                                       |                                                                                      |
|                                                                      | Medication History Snapshot                              |                                                       |                           | OC VTE Prophylaxis<br>QMC                                                                                                    | Discontinu<br>ed | 06/08/16 14:29:00 EDT                                               |                                       |                                                                                      |
|                                                                      |                                                          |                                                       |                           |                                                                                                    |                  |                                                                     |                                       |                                                                                      |

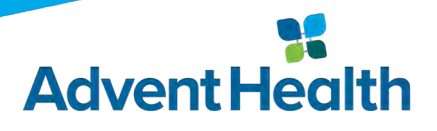

## **PowerChart**

#### • Chart Sections that are accessible to payer end-users:

- PowerOrders
- Results Review
  - Lab Results
  - Radiology Reports
  - Cardiology Reports
  - Nursing Assessments
  - Therapy Assessments
  - Wound Care Assessments
- Clinical Notes
  - Admission Reports / H&P
  - Consultation Notes
  - Discharge Planning Notes
  - Emergency Reports
  - Operative Reports
  - Progress Notes
  - Therapy Notes

- MAR
- Facesheet
- Problems & Diagnoses
- Allergies
- ClinPic
- Immunizations
- Pregnancy Summary

Advent

- Patient Information
- Microbiology

## **PowerChart**

Register As orders can be found in the "PowerOrders "section of the chart, under "ADT Status/Condition":

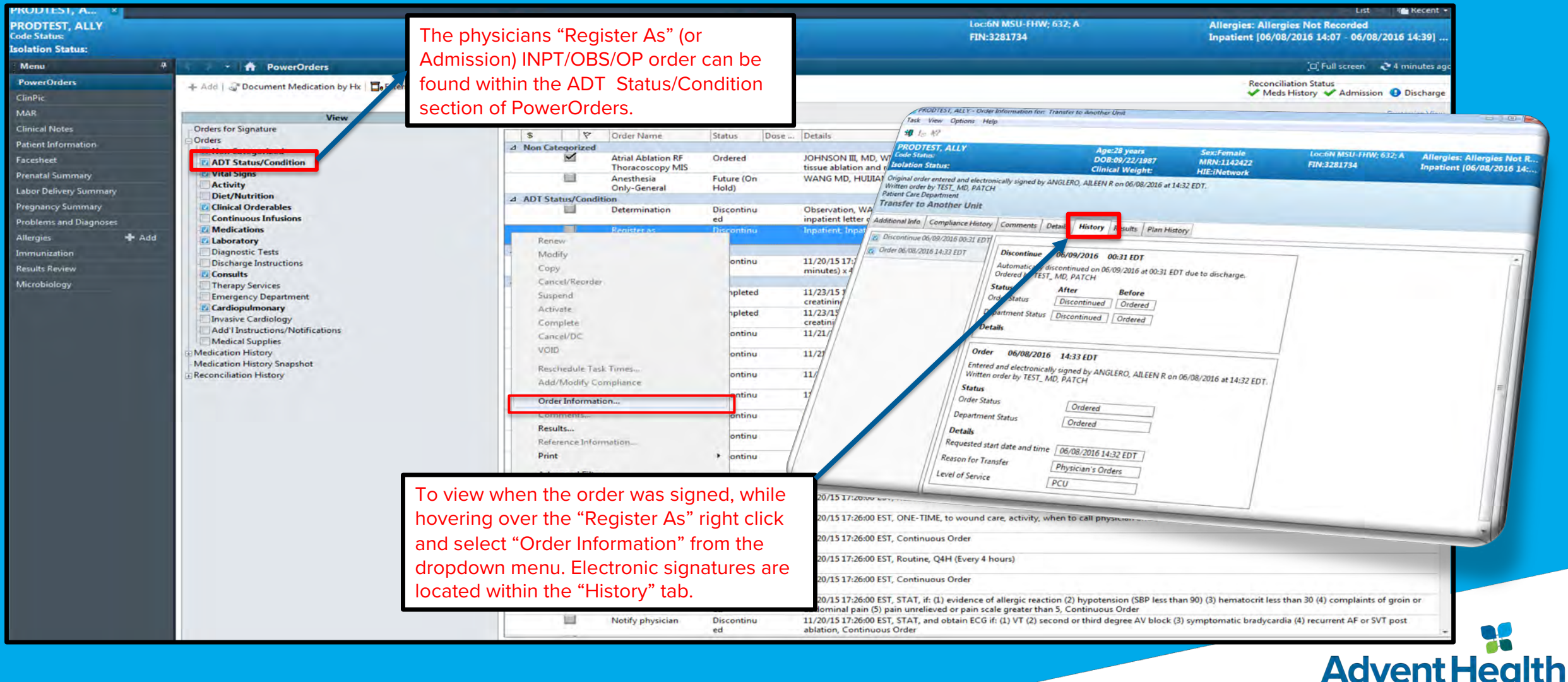

## ClinPic

#### • "ClinPic" gives you a clinical overview of the patient:

| owerOrders           |                                                                                                    | linPic                                                                                                    |                                                                                    |                                         |         | j.                                                                       | Full scre |
|----------------------|----------------------------------------------------------------------------------------------------|----------------------------------------------------------------------------------------------------|------------------------------------------------------------------------------------|-----------------------------------------|---------|--------------------------------------------------------------------------|-----------|
|                      | Report Information                                                                                                    |                                                                                                    |                                                                                    | <ul> <li>Intervention Orders</li> </ul> |         |                                                                          | _         |
| TioPic               | Reason for Visit:                                                                                                    | RHABDOMYOLYSIS                                                                                                    |                                                                                    | Orderable                               | Status  | Order Details                                                            | 1         |
|                      | ER Chief Complaint:                                                                                                    | states got up out of bed and slipped and could                                                                                                    | In't get up off the floor, denies injuries at this time, denies pain at this time, | RT Dry Powder BD Inhaler                | Ordered | 01/25/15 16:44:00 EST, Routine, Daily, SPIRJVA                           |           |
| IAR                  | Problems:<br>Problem List Diagnos                                                                                                    | ie: General medical                                                                                                    |                                                                                    | Consult PT Eval and Treat               | Ordered | 01/25/15 16:19:00 EST, Physician Order, Routine                          |           |
| linical Notes        | Admission Diagnosis:                                                                                                    | rhabdomyolysis                                                                                                    |                                                                                    | Consult PT Screening                    | Ordered | 01/25/15 14:56:56 EST                                                    |           |
| tient before stick   | Attending Physician:                                                                                                    |                                                                                                    |                                                                                    | OC VTE Prophylaxis QMC                  | Ordered | 01/25/15 12:43:00 EST                                                    |           |
| Dent Briornation     | Consulting Physician:                                                                                                    |                                                                                                    |                                                                                    | OC IMM QMC                              | Ordered | 01/25/15 12:43:00 EST                                                    |           |
| cesheet.             | Code Status: Full                                                                                                    | Resuscitation                                                                                                    |                                                                                    | OC TOB QMC                              | Ordered | 01/25/15 12:43:00 EST                                                    |           |
| enatal Summary       | Length Of Stay (Days)                                                                                                    | 221                                                                                                    |                                                                                    | E Potassium Oral Replacement Protocol   | Ordered | 01/25/15 12:43:00 EST, Continuous Order                                  |           |
| Defense Summer       | Diet Orders: Diet - On                                                                                                    | dered - 01/25/15 12:43:00 EST, Regular                                                                                                    |                                                                                    | Magnesium Replacement Protocol          | Ordered | 01/25/15 12:43:00 EST, Continuous Order                                  |           |
| for Delivery Summary | Patient Activity: Activity                                                                                                    | ty, Adult, 01/25/15 12:43:00 EST, Ambulate with                                                                                                    | h assistance, 01/25/15 12:43:00 EST                                                | Potassium IV Replacement Protocol       | Ordered | 01/25/15 12:43:00 EST, Continuous Order                                  |           |
| gnancy Summary       | Patient ADL:                                                                                                    |                                                                                                    |                                                                                    | Provider Order                          | Ordered | 01/25/15 12:43:00 EST, PRN Order, If Chest Pain Occurs                   |           |
| blems and Diagnoses  | Blood Type:                                                                                                    |                                                                                                    |                                                                                    | Pain assessment                         | Ordered | 01/25/15 12:43:00 EST, Continuous Order, Per Unit Routine,               |           |
|                      | Restraint Order:                                                                                                    | h-                                                                                                    |                                                                                    | Activity, Adult                         | Ordered | 01/25/15 12:43:00 EST, Ambulate with assistance, 01/25/15 12:43:00 EST   |           |
| rgies 🗣 Add          | Vent Set-Up Date:                                                                                                    |                                                                                                    |                                                                                    | Diet                                    | Ordered | 01/25/15 12:43:00 EST, Regular                                           | -         |
| munization           |                                                                                                    |                                                                                                    |                                                                                    | Code Status                             | Ordered | 01/25/15 12:43:00 EST, Routine, Full Resuscitation                       |           |
| the Province         | Emergency Informati                                                                                                    | on                                                                                                    |                                                                                    | Telemetry monitoring continuous         | Ordered | 01/25/15 12:43:00 EST, Continuous Order                                  |           |
|                      | Emergency Contact N                                                                                                    | ame:                                                                                                    |                                                                                    | Vital Signs                             | Ordered | 01/25/15 12:43:00 EST, Routine, Per unit routine, 01/25/15 12:43:00 EST, |           |
| robiology            | Home Address'                                                                                                    | CE Fhend                                                                                                    |                                                                                    | Education                               | Ordered | 01/25/15 12:43:00 EST, QSHIFT12 (Every shift                             |           |
|                      | City/State: Zio:                                                                                                    |                                                                                                    |                                                                                    | Fall Risk Assessment                    | Ordered | 01/25/15 12:43:00 EST, QSHIFT12 (Every shift                             |           |
|                      | Home Phone:                                                                                                    | Cell Phone:                                                                                                    |                                                                                    | Braden Assessment - ongoing             | Ordered | 01/25/15 12:43:00 EST, QSHIFT12 (Every shift                             |           |
|                      | Sector Sector Sector                                                                                                    |                                                                                                    |                                                                                    | IV insertion                            | Ordered | 01/25/15 9:33:00 EST, 01/25/15 9:33:00 EST,                              |           |
|                      | Location of AD: Unal                                                                                                    | ble to obtain copy, Other. Patients son has living                                                                                                    | ig will                                                                            |                                         |         |                                                                          |           |
|                      | Location of AD: Unai<br>Consult Orders<br>Consult Case Manage<br>Consult Nutritional Se<br>Consult PT Eval and T<br>Consult PT Screening<br>Consult Pharmacy - 0                                                                                                    | when the second second | ig will<br>nning, Routine<br>, Routine                                             |                                         |         |                                                                          |           |
|                      | Location of AD: Unai<br>Consult Orders<br>Consult Case Manage<br>Consult Nutritional Se<br>Consult PT Eval and T<br>Consult PT Screening<br>Consult Pharmacy - 0                                                                                                    | vie to obtain copy, Other. Patients son has livin<br>ment - 01/25/15 16:19:00 EST, Discharge Plan<br>rvices BMI - 01/25/15 15:19:14 EST<br>reat - 01/25/15 16:19:00 EST, Physician Order,<br>- 01/25/15 14:56:56 EST<br>1/25/15 14:56:56 EST                                                                                                    | nning, Routine<br>, Routine                                                        |                                         |         |                                                                          |           |
|                      | Location of AD: Unal<br>Consult Orders<br>Consult Case Manage<br>Consult Nutritional Se<br>Consult PT Eval and T<br>Consult PT Screening<br>Consult Pharmacy - 0<br>Assessment Scale<br>Evalue Score                                                                                                    | Pie to obtain copy, Other: Patients son has livin<br>ment - 01/25/15 16:19:00 EST, Discharge Plar<br>rvices BMI - 01/25/15 15:19:14 EST<br>reat - 01/25/15 16:19:00 EST, Physician Order,<br>- 01/25/15 14:56:56 EST<br>1/25/15 14:56:56 EST<br>Result Information<br>12 - 01/25/015 3:000                                                                                                    | ig will<br>nning, Routine<br>, Routine                                             |                                         |         |                                                                          |           |
|                      | Location of AD: Unal<br>Consult Orders<br>Consult Orders<br>Consult Nutritional Se<br>Consult PT Eval and T<br>Consult PT Screening<br>Consult Pharmacy - 0<br>Assessment Scale<br>Braden Score<br>Braden Score                                                                                                    | Result Information         Result Information           Result Information         12/2/15                                                                                                    | ig will<br>nning, Routine<br>. Routine                                             |                                         |         |                                                                          |           |
|                      | Location of AD: Unai<br>Consult Crase Manage<br>Consult Case Manage<br>Consult PI Eval and T<br>Consult PT Eval and T<br>Consult PT Screening<br>Consult PT Screening<br>Consult PArmacy -0<br>Assessment Scale<br>Braden Score<br>Morse Fall Risk<br>Classoov Coma                                                                                                    | Bit Note         Bit Note                                                                                                    | ig will<br>nning, Routine<br>, Routine                                             | No Notes available.                     |         |                                                                          |           |
|                      | Location of AD: Unai<br>Consult Orders<br>Consult Case Manage<br>Consult Nutritional Se<br>Consult PT Screening<br>Consult PT Screening<br>Consult Pharmacy - 0<br>Assessment Scale<br>Braden Score<br>Morse Fall Risk<br>Glasgow Coma<br>NIH Stroke                                                                                                    | Result Information           12 - 01/25/15         16:19:00 EST, Discharge Plannices BMI - 01/25/15         15:19:14 EST           reat - 01/25/15         16:19:00 EST, Physician Order, -01/25/15         16:19:04 EST           - 01/25/15         16:19:00 EST, Physician Order, -01/25/15         16:19:04 EST           - 01/25/15         14:50:56 EST         12:01/25/2015         16:10:00           12 - 01/25/2015         0:00         15 - 01/25/2015         10:00                                                                                                    | ig will<br>nning, Routine<br>, Routine                                             | No Notes available.                     |         |                                                                          |           |
|                      | Location of AD: Unal<br>Consult Orders<br>Consult Autritional Se<br>Consult Nutritional Se<br>Consult PT Eval and T<br>Consult PT Screening<br>Consult Pharmacy - 0<br>Assessment Scale<br>Braden Score<br>Morse Fall Risk<br>Glasgow Coma<br>NiH Stroke                                                                                                    | Noise         Noise         Noise <th< td=""><td>ig will<br/>nning, Routine<br/>, Routine</td><td>No Notes available.</td><td></td><td></td><td></td></th<>                                                                                                    | ig will<br>nning, Routine<br>, Routine                                             | No Notes available.                     |         |                                                                          |           |
|                      | Location of AD: Unai<br>Consult Crase Manage<br>Consult Crase Manage<br>Consult Nutritional Se<br>Consult PT Eval and T<br>Consult PT Screening<br>Consult Pharmacy - 0<br>Assessment Scale<br>Braden Score<br>Morse Fall Risk<br>Glasgow Coma<br>NIH Stroke<br>Aldrete Score                                                                                                    | Bit to obtain copy, Other: Patients son has living           ment - 01/25/15 18:19:00 EST, Discharge Plan           rvices BMI - 01/25/15 15:19:14 EST           reat. 01/25/15 16:19:00 EST, Physician Order,           - 01/25/15 16:19:00 EST, Physician Order,           - 01/25/15 16:19:00 EST, Physician Order,           - 01/25/15 16:19:00 EST, Physician Order,           - 01/25/15 14:56:56 EST           Result Information           80 - 01/25/2015 20:00           80 - 01/25/2015 11:30                                                                                                    | ig will<br>nning, Routine<br>Routine                                               | No Notes available.                     |         |                                                                          |           |
|                      | Location of AD: Unai<br>Consult Crase Manage<br>Consult Case Manage<br>Consult PI Eval and T<br>Consult PT Eval and T<br>Consult PT Screening<br>Consult PT Screening<br>Consult PT Screening<br>Consult PT Screening<br>Consult PT Screening<br>Morse Fall Risk<br>Glasgow Coma<br>NiH Stroke<br>Aldrete Score<br>Sedation Score                                                                                                    | Bit International         Bit International           Bit International         11/25/15         16:19:00         EST, Discharge Plan           International         10/25/15         15:19:14         EST         Plan           International         10/25/15         15:19:14         EST         Plan         10/25/15         15:19:14         EST         12:5/15         14:56:56         EST         12:5/15         14:56:56         EST         12:01/25/2015         12:00         12:01/25/2015         12:00         13:00         15:01/25/2015         11:30         12:01/25/2015         11:30         12:01/25/2015         11:30         12:01/25/2015         11:30         12:01/25/2015         11:30         13:00         13:00         13:00         13:00         14:00         14:00         14:00         14:00         14:00         14:00         14:00         14:00         14:00         14:00         14:00         14:00         14:00         14:00         14:00         14:00         14:00         14:00         15:00         15:00         15:00         15:00         14:00         14:00         14:00         14:00         14:00         14:00         14:00         14:00         14:00         14:00         14:00         14:00         14:00         14:00                                                                                                    | nning, Routine<br>, Routine                                                        | No Notes available.                     |         |                                                                          |           |
|                      | Location of AD: Unai<br>Consult Orders<br>Consult Case Manage<br>Consult Reveal<br>Consult PT Screening<br>Consult PT Screening<br>Consult Pharmacy - 0<br>Assessment Scale<br>Braden Score<br>Morse Fall Risk<br>Glasgow Coma<br>NIH Stroke<br>NIH Stroke<br>Addrete Score<br>Sedation Score                                                                                                    | Result Information           12 - 01/25/15         16:19:00 EST, Discharge Plannices BMI - 01/25/15         15:19:14 EST           reat - 01/25/15         16:19:00 EST, Physician Order.         - 01/25/15           - 01/25/15         16:19:00 EST, Physician Order.         - 01/25/15           - 01/25/15         16:19:00 EST, Physician Order.         - 01/25/15           - 01/25/15         16:10:00         - 01/25/15           - 01/25/2015         20:00         - 01/25/2015           - 01/25/2015         11:30         - 01/25/2015                                                                                                    | ig will<br>Routine                                                                 | No Notes available.                     |         |                                                                          |           |
|                      | Location of AD: Unai<br>Consult Orders<br>Consult Case Manage<br>Consult Rase Manage<br>Consult PT series and<br>Consult PT series and<br>Consult PT series and<br>Consult Pharmacy - 0<br>Assessment Scale<br>Braden Score<br>Morse Fall Risk<br>Glasgow Coma<br>NIH Stroke<br>Aldrete Score<br>Sedation Score<br>Momit Wt<br>Bandon be, 04 (25/2015)                                                                                                    | Result Information           12 - 01/25/15         16:19:00 EST, Discharge Planning           rvices BMI - 01/25/15         19:19:14 EST           reat - 01/25/15         16:19:00 EST, Physician Order, 1-01/25/15           -01/25/15         16:19:00 EST, Physician Order, 1-01/25/15           -01/25/15         16:19:00 EST, Physician Order, 1-01/25/15           -01/25/15         16:19:00           Result Information         12           12 - 01/25/2015         20:00           80 - 01/25/2015         20:00           15 - 01/25/2015         11:30           Admit Wt Method         12                                                                                                    | ig will<br>nning, Routine<br>, Routine                                             | No Notes available.                     |         |                                                                          |           |
|                      | Location of AD: Unai<br>Consult Orders<br>Consult Case Manage<br>Consult Case Manage<br>Consult PT Eval and T<br>Consult PT Eval and T<br>Consult PArtmacy - 0<br>Assessment Scale<br>Braden Score<br>Morse Fall Risk<br>Glasgow Coma<br>NIH Stroke<br>Aldrete Score<br>Sedation Score<br>Admit Wt<br>38.000 kg 01/25/2015 (<br>Yestendow Wt                                                                                                    | Bit Result         Control of the state of the state of the stat                                | ig will<br>. Routine                                                               | No Notes available.                     |         |                                                                          |           |
|                      | Location of AD: Unai<br>Consult Orders<br>Consult Case Manage<br>Consult Reveal of the Consult PT Eval and T<br>Consult PT Screening<br>Consult PT Screening<br>Consult PT Screening<br>Consult PT Screening<br>Reveal of the Consult<br>Reveal of the Consult<br>Morse Fall Risk<br>Glasgow Coma<br>Milt Stroke<br>Addrete Score<br>Sedation Score<br>Admit Wt<br>38.000 kg 01/25/2015 (<br>Yesterday Wt                                                                                                    | Result Information           12 - 01/25/15         16:19:00         EST, Discharge Plannices BMI - 01/25/15         15:19:14         EST, Discharge Plannices BMI - 01/25/15         15:19:14         EST, Discharge Plannices BMI - 01/25/15         15:19:14         EST, Physician Order, - 01/25/15         15:19:14         EST         12:01/25/15         15:00         EST, Physician Order, - 01/25/15         12:01/25/15         12:01/25/15         12:01/25/2015         12:01/25/2015         12:01/25/2015         12:01/25/2015         12:01/25/2015         13:01/25/2015         13:01/25/2015         13:01/25/2015         13:01/25/2015         13:01/25/2015         13:01/25/2015         14:00         14:01/25/2015         14:00         14:01/25/2015         14:00         14:01/25/2015         14:00         14:01/25/2015         14:00         14:01/25/2015         14:01/25/2015         14:01/25/2015         14:01/25/2015         14:01/25/2015         14:01/25/2015         14:01/25/2015         14:01/25/2015         14:01/25/2015         14:01/25/2015         14:01/25/2015         14:01/25/2015         14:01/25/2015         14:01/25/2015         14:01/25/2015         14:01/25/2015         14:01/25/2015         14:01/25/2015         14:01/25/2015         14:01/25/2015         14:01/25/2015         14:01/25/2015         14:01/25/2015         14:01/25/2015         14:01/25/2015         14:01/25/2015         14:01/25/2015                                                                                                    | ig will nning, Routine Routine                                                     | No Notes available.                     |         |                                                                          |           |
|                      | Location of AD: Unai<br>Consult Orders<br>Consult Case Manage<br>Consult Reveal and the Consult Paral and T<br>Consult PT Screening<br>Consult Pharmacy - 0<br>Assessment Scale<br>Braden Score<br>Morse Fall Risk<br>Glasgow Coma<br>NIH Stroke<br>Aldrete Score<br>Sedation Score<br>Admit Wt<br>88.000 kg 01/25/2015 (<br>Yesterday Wt<br>Current Wt                                                                                                    | No.         Admit Wt Method           Viewent Wt Method         Current Wt Method                                                                                                    | ig will<br>nning, Routine<br>Routine                                               | No Notes available.                     |         |                                                                          |           |
|                      | Location of AD: Unai<br>Consult Crase Manage<br>Consult Crase Manage<br>Consult Nutritional Se<br>Consult PT Eval and T<br>Consult PT Eval and T<br>Consult PT Screening<br>Consult Pharmacy - 0<br>Assessment Scale<br>Braden Score<br>Morse Fall Risk<br>Glasgow Coma<br>NIH Stroke<br>Aldrete Score<br>Sedation Score<br>Sedation Score<br>Admit Wt<br>38.000 kg 01/25/2015 (<br>Yesterday Wt                                                                                                    | No.         Admit Wt Method           29:22         Estimated           Vesterday Wt Method         Current Wt Method                                                                                                    | ig will<br>, Routine                                                               | No Notes available.                     |         |                                                                          |           |
|                      | Location of AD: Unai<br>Consult Craes Manage<br>Consult Case Manage<br>Consult PT Eval and T<br>Consult PT Eval and T<br>Con | Bit to obtain copy, Other. Patients son has livin;           ment - 01/25/15 16:19:00 EST, Discharge Plan           rices BMI - 01/25/15 15:19:14:EST           reat - 01/25/15 16:19:00 EST, Physician Order,           - 01/25/15 14:56:56 EST           1/25/15 14:56:56 EST           12 - 01/25/2015 20:00           80 - 01/25/2015 20:00           15 - 01/25/2015 11:30           Admit Wt Method           222           Estimated           Yesterday Wt Method           Current Wt Method           Height Method                                                                                                    | ig will . Routine                                                                  | No Notes available.                     |         |                                                                          |           |
|                      | Location of AD: Unai<br>Consult Criters<br>Consult Case Manage<br>Consult Reveal and the Consult Paral<br>Consult PT Screening<br>Consult PT Screening<br>Consult Pharmacy - 0<br>Assessment Scale<br>Braden Score<br>Morse Fall Risk<br>Glasgow Coma<br>NIH Stroke<br>NIH Stroke<br>Adrete Score<br>Sedation Score<br>Admit Wt<br>38.000 kg 01/25/2015 (<br>Yesterday Wt<br>Current Wt<br>Height<br>150 cm                                                                                                    | No.         Admit Wt Method           Vieted         Admit Wt Method           Vieted         Stated                                                                                                    | ig will<br>Routine                                                                 | No Notes available.                     |         |                                                                          |           |
|                      | Location of AD: Unai<br>Consult Orders<br>Consult Case Manage<br>Consult Research<br>Consult Paral and T<br>Consult PT Screening<br>Consult Pharmacy - 0<br>Assessment Scale<br>Braden Score<br>Morse Fall Risk<br>Glasgow Coma<br>NIH Stroke<br>Aldrete Score<br>Sedation Score<br>Addrete Score<br>Sedation Score<br>Addrete Score<br>Sedation Score<br>Addrete Score<br>Sedation Score<br>Addrete Score<br>Sedation Score<br>Current Wt<br>Reight<br>150 cm<br>BSA                                                                                                    | No.         Admit Wt Method           Bit of Utransed         Stated           BMI - 01/25/15         16:19:00 EST, Discharge Plan           rvices BMI - 01/25/15         15:19:14 EST           reat.         01/25/15         16:19:00 EST, Physician Order.           -01/25/15         16:19:00 EST, Physician Order.         -01/25/15           -01/25/15         16:19:00 EST, Physician Order.         -01/25/15           12:00/25/2015         20:00         80           80:01/25/2015         20:00         15           -01/25/2015         11:30                                                                                                    | ig will<br>Routine<br>Routine                                                      | No Notes available.                     |         |                                                                          |           |
|                      | Location of AD: Unail<br>Consult Craes Manage<br>Consult Case Manage<br>Consult PT Eval and T<br>Consult PT Eval and T<br>Consult PS creening<br>Consult PS creening<br>Consult PS creening<br>Consult PS creening<br>Morse Fall Risk<br>Glasgow Coma<br>NIH Stroke<br>Aldrete Score<br>Sedation Score<br>Admit Wt<br>38.000 kg 01/25/2015 (<br>Yesterday Wt<br>Current Wt<br>Height<br>150 cm<br>BSA<br>1.23 - 01/25/2015 12.43                                                                                                    | Admit Wt Method           Vested           Vested                                                                                                    | ig will nning, Routine Routine                                                     | No Notes available.                     |         |                                                                          |           |

## **Medication (MAR)**

#### • The MAR allows you to see what medications have been prescribed and when they were administered:

| PRODTEST, A  PRODTEST, ALLY Code Status: Isolation Status:            |                                                                                             | Age:<br>DOB:<br>Clinie                                                                                                    | 28 years<br>:09/22/1987<br>cal Weight:     |                                    |                                  | Sex:Fe<br>MRN:1<br>HIE:IN            | male<br>1142422<br>etwork    |                             |                             | Loc:6N MSU-FHW; 632; A<br>FIN:3281734 |
|-----------------------------------------------------------------------|---------------------------------------------------------------------------------------------|----------------------------------------------------------------------------------------------------|--------------------------------------------|------------------------------------|----------------------------------|--------------------------------------|------------------------------|-----------------------------|-----------------------------|---------------------------------------|
| Menu P                                                                | < 🔹 🏦 MAR                                                                                   |                                                                                                    |                                            |                                    |                                  |                                      |                              |                             |                             |                                       |
| PowerOrders                                                           | *66                                                                                         |                                                                                                    |                                            |                                    |                                  |                                      |                              |                             |                             |                                       |
| MAR                                                                   | 20                                                                                          |                                                                                                    |                                            |                                    |                                  | July 07, 2016                        | 13:20 - July 09              | ), 2016 13:20 (             | (Clinical Range)            |                                       |
| linical Notes                                                         | Time View  Scheduled                                                                        | Medications<br>Scheduled                                                                                                    | 07/09/2016<br>06:00<br>10 ml               | 07/08/2016<br>22:00                | 07/08/2016<br>14:00<br>10 mL     | 07/08/2016<br>13:20                  | 07/08/2016<br>06:00<br>10 mL | 07/07/2016<br>22:00         | 07/07/2016<br>14:00         |                                       |
| acesheet<br>Irenatal Summary<br>.abor Delivery Summary                | Onscheduled     PRN     Continuous Infusions                                                | Sodium Chloride (Saline Flush)<br>10 mL, SYRINGE, IV Push, Q8H (Every 8 hours),<br>06/16/16 14:00:00 EDT, Flush<br>sodium chloride | Not given<br>within 5 days.                | Not given<br>within 5 days.        | Not given<br>within 5 days.      |                                      | Not given<br>Within 5 days.  | Not given<br>within 5 days. | Not given<br>within 5 days. |                                       |
| Pregnancy Summary<br>Problems and Diagnoses<br>Allergies <b>4</b> Add | Future     Discontinued Scheduled     Discontinued Unscheduled     Discontinued Unscheduled | PRN<br>Sodium Chloride (Saline Flush)<br>10 mL, SYRINGE, IV Push, Daily, PRN Flush,<br>06/16/16 9:37:00 EDT<br>sodium chloride     |                                            |                                    |                                  | 10 mL<br>Not given<br>within 5 days, |                              |                             |                             |                                       |
| mmunization<br>lesults Review<br>/licrobiology                        | Discontinued Continuous Infu                                                                |                                                                                                    |                                            |                                    |                                  |                                      |                              |                             |                             |                                       |
|                                                                       |                                                                                             | View c<br>and un<br>viewec<br>or "RO                                                                                               | an be fu<br>icheckin<br>d by "TIN<br>UTE". | rther cus<br>g boxes.<br>1E, "THEF | tomized b<br>The MAR<br>RAPEUTIC | by check<br>can be<br>CCLASS         | ing<br>,                     |                             |                             |                                       |

## **Clinical Notes**

- The following can be found within the Clinical Notes:
  - Admission Reports / H&P
  - Cardiac Monitor Strips
  - Discharge Planning Notes
  - Consultation Notes
  - Discharge Reports
  - Emergency Reports
  - Operative Reports
  - Progress Notes
  - Therapy Notes

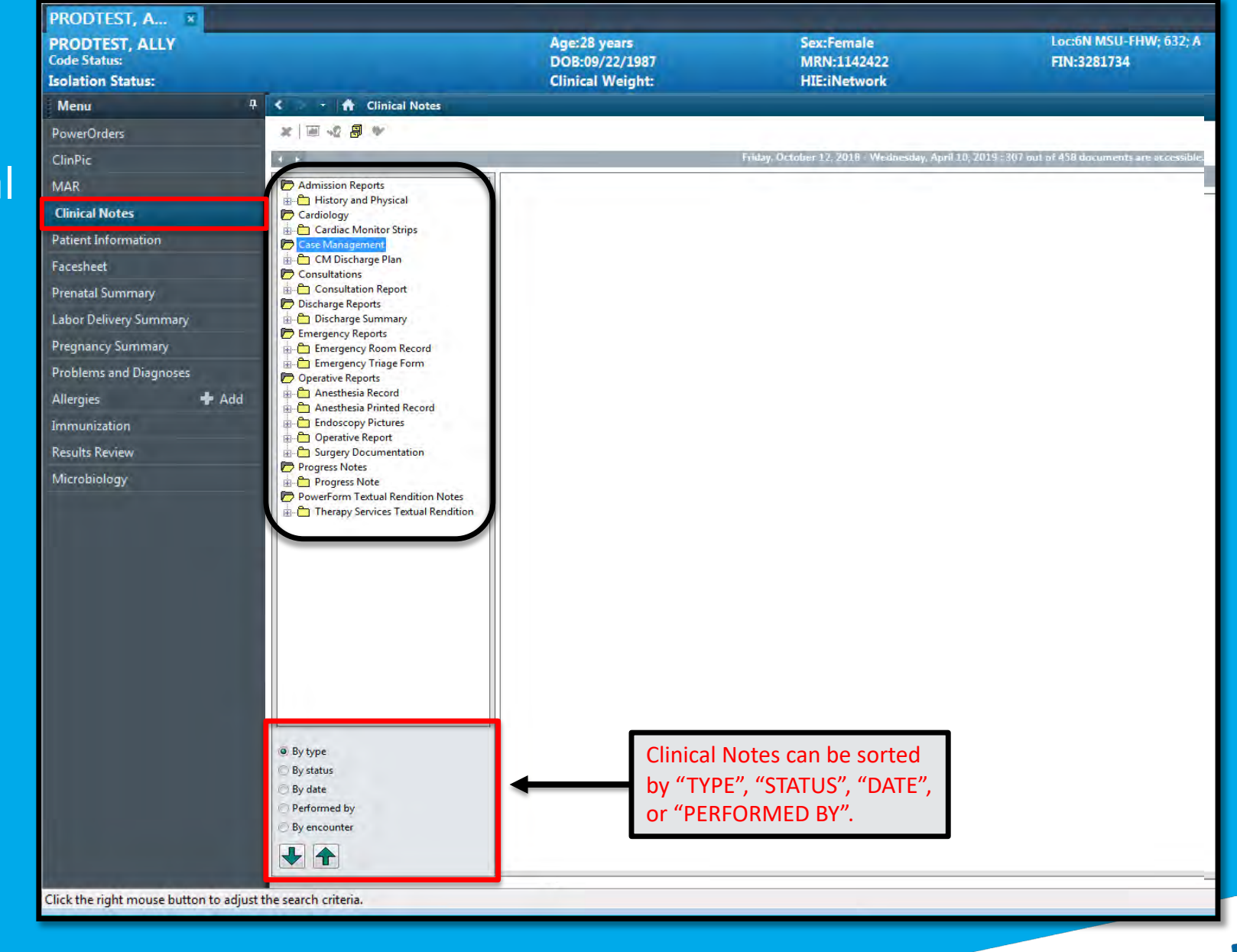

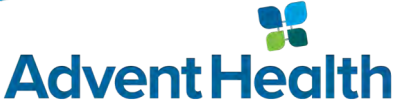

## **Patient Information**

Within "Patient Information" you can select the "PPR Summary" tab to view active encounter relationships (Primary Care Physician, Care Manager, DC Planner, Consulting Physicians, etc):

|                                                                                                    | < 🔹 🛉 Patient Information                                                                                                    | n) -                                                                                                    |                                                                                                    |                                                                                                    |                                                                                                    |                                                                                                    |                                                                                                    |                                                                                                    |                                                                                |                                                                                                    |
|----------------------------------------------------------------------------------------------------|----------------------------------------------------------------------------------------------------|----------------------------------------------------------------------------------------------------|----------------------------------------------------------------------------------------------------|----------------------------------------------------------------------------------------------------|----------------------------------------------------------------------------------------------------|----------------------------------------------------------------------------------------------------|----------------------------------------------------------------------------------------------------|----------------------------------------------------------------------------------------------------|--------------------------------------------------------------------------------|----------------------------------------------------------------------------------------------------|
| PowerOrders                                                                                                    | Detine Devery Line DDD Summan                                                                                                    |                                                                                                    |                                                                                                    |                                                                                                    |                                                                                                    |                                                                                                    |                                                                                                    |                                                                                                    |                                                                                |                                                                                                    |
| ClinPic                                                                                                    | Patient Demographics PPK Summary                                                                                                    |                                                                                                    |                                                                                                    |                                                                                                    |                                                                                                    |                                                                                                    |                                                                                                    |                                                                                                    |                                                                                |                                                                                                    |
| MAR                                                                                                    | Lifetime Relationships III My Rela                                                                                                    | tionships Only I Active Relatio                                                                                                    | nchine Only                                                                                                    |                                                                                                    |                                                                                                    |                                                                                                    |                                                                                                    |                                                                                                    |                                                                                |                                                                                                    |
| Concertainty of the second second sec |                                                                                                    | and the second second s | instrips only                                                                                                    |                                                                                                    |                                                                                                    |                                                                                                    |                                                                                                    |                                                                                                    |                                                                                |                                                                                                    |
| Clinical Notes                                                                                                    | Name Relationship                                                                                                    | Status Begin Date End Date                                                                                                    | Physician Ser                                                                                                    | vice                                                                                                    |                                                                                                    |                                                                                                    |                                                                                                    |                                                                                                    |                                                                                |                                                                                                    |
| Patient Information                                                                                                    | TEST_MD, PATCH Primary Care Physician                                                                                                    | n Active 06/08/2016                                                                                                    |                                                                                                    | _                                                                                                    |                                                                                                    |                                                                                                    |                                                                                                    |                                                                                                    |                                                                                |                                                                                                    |
| Facesheet                                                                                                    |                                                                                                    |                                                                                                    |                                                                                                    |                                                                                                    |                                                                                                    |                                                                                                    |                                                                                                    |                                                                                                    |                                                                                |                                                                                                    |
| Prenatal Summary                                                                                                    |                                                                                                    |                                                                                                    |                                                                                                    |                                                                                                    |                                                                                                    |                                                                                                    |                                                                                                    |                                                                                                    |                                                                                |                                                                                                    |
| Labor Delivery Summary                                                                                                    |                                                                                                    |                                                                                                    |                                                                                                    |                                                                                                    |                                                                                                    |                                                                                                    |                                                                                                    |                                                                                                    |                                                                                |                                                                                                    |
| Pregnancy Summary                                                                                                    |                                                                                                    |                                                                                                    |                                                                                                    |                                                                                                    |                                                                                                    |                                                                                                    |                                                                                                    |                                                                                                    |                                                                                |                                                                                                    |
| Problems and Diagnoses                                                                                                    |                                                                                                    |                                                                                                    |                                                                                                    |                                                                                                    |                                                                                                    |                                                                                                    |                                                                                                    |                                                                                                    |                                                                                |                                                                                                    |
| Allergies 🕂 Add                                                                                                    |                                                                                                    |                                                                                                    |                                                                                                    |                                                                                                    |                                                                                                    |                                                                                                    |                                                                                                    |                                                                                                    |                                                                                |                                                                                                    |
| Immunization                                                                                                    |                                                                                                    |                                                                                                    |                                                                                                    |                                                                                                    |                                                                                                    |                                                                                                    |                                                                                                    |                                                                                                    |                                                                                |                                                                                                    |
| Perulte Periou                                                                                                    |                                                                                                    |                                                                                                    |                                                                                                    |                                                                                                    |                                                                                                    |                                                                                                    |                                                                                                    |                                                                                                    |                                                                                |                                                                                                    |
| Nesults Neview                                                                                                    | The second second second                                                                                                    | 1 1 1 1 1 1 1 1 1 1 1 1 1 1 1 1 1 1 1                                                                                                    |                                                                                                    |                                                                                                    |                                                                                                    |                                                                                                    |                                                                                                    |                                                                                                    |                                                                                |                                                                                                    |
| Microbiology                                                                                                    | Visit Relationships 📃 My Rela                                                                                                    | tionships Only 📝 Active Relatio                                                                                                    | nships Only                                                                                                    |                                                                                                    |                                                                                                    |                                                                                                    |                                                                                                    |                                                                                                    |                                                                                |                                                                                                    |
| the second second second second second second second second second second second second second second second s                                                                                                    | Selected Name                                                                                                    | Relationship                                                                                                    | Status                                                                                                    | Regin Date End Date                                                                                                    |                                                                                                    |                                                                                                    | 1                                                                                                    |                                                                                                    |                                                                                |                                                                                                    |
|                                                                                                    | TEST MD PATCH                                                                                                    |                                                                                                    |                                                                                                    | Deale Lina Date                                                                                                    | Physician Service Admit Date                                                                                                    | Discharge Date                                                                                                    | Fin Number                                                                                                    | Medical Service                                                                                                    | Facility                                                                       | Location                                                                                                    |
|                                                                                                    |                                                                                                    | Admitting Physician                                                                                                    | Active                                                                                                    | 06/08/2016                                                                                                    | Physician Service Admit Date<br>06/08/2016                                                                                                    | Discharge Date<br>06/08/2016                                                                                                    | Fin Number<br>3281729                                                                                                    | Medical Service<br>General Medicine                                                                                                    | Facility                                                                       | Location<br>LAB-FHW                                                                                                    |
|                                                                                                    | TEST_ MD, PATCH                                                                                                    | Admitting Physician<br>Attending Physician                                                                                                    | Active                                                                                                    | 06/08/2016<br>06/08/2016                                                                                                    | Physician Service Admit Date<br>06/08/2016<br>06/08/2016                                                                                                    | Discharge Date<br>06/08/2016<br>06/08/2016                                                                                                    | Fin Number<br>3281729<br>3281729                                                                                                    | Medical Service<br>General Medicine<br>General Medicine                                                                                                    | Facility<br>FHW<br>FHW                                                         | Location<br>LAB-FHW<br>LAB-FHW                                                                                                    |
|                                                                                                    | TEST_ MD, PATCH<br>TEST_ MD, PATCH                                                                                                    | Admitting Physician<br>Attending Physician<br>Referring Physician                                                                                                    | Active<br>Active<br>Active                                                                                                    | 06/08/2016<br>06/08/2016<br>06/08/2016                                                                                                    | Physician Service Admit Date<br>06/08/2016<br>06/08/2016<br>06/08/2016                                                                                                    | Discharge Date<br>06/08/2016<br>06/08/2016<br>06/08/2016                                                                                                    | Fin Number<br>3281729<br>3281729<br>3281729                                                                                                    | Medical Service<br>General Medicine<br>General Medicine<br>General Medicine                                                                                                    | Facility<br>FHW<br>FHW<br>FHW                                                  | Location<br>LAB-FHW<br>LAB-FHW<br>LAB-FHW                                                                                                    |
|                                                                                                    | TEST_ MD, PATCH<br>TEST_ MD, PATCH                                                                                                    | Admitting Physician<br>Attending Physician<br>Referring Physician<br>IT Support                                                                                                    | Active<br>Active<br>Active<br>Active                                                                                                    | 06/08/2016<br>06/08/2016<br>06/08/2016<br>06/08/2016<br>06/08/2016                                                                                                    | Physician Service Admit Date<br>06/08/2016<br>06/08/2016<br>06/08/2016<br>06/08/2016                                                                                                    | Discharge Date<br>06/08/2016<br>06/08/2016<br>06/08/2016<br>06/08/2016                                                                                                    | Fin Number<br>3281729<br>3281729<br>3281729<br>3281729<br>3281733                                                                                                    | Medical Service<br>General Medicine<br>General Medicine<br>General Medicine<br>General Medicine                                                                                                    | Facility<br>FHW<br>FHW<br>FHW<br>FHW                                           | Location<br>LAB-FHW<br>LAB-FHW<br>LAB-FHW<br>SN MSU-FHW 0531 A                                                                                                    |
|                                                                                                    | TEST_ MD, PATCH<br>TEST_ MD, PATCH<br>TEST_ MD, PATCH                                                                                                    | Admitting Physician<br>Attending Physician<br>Referring Physician<br>IT Support<br>Admitting Physician                                                                                                    | Active<br>Active<br>Active<br>Active<br>Active                                                                                                    | 06/08/2016<br>06/08/2016<br>06/08/2016<br>06/08/2016<br>06/08/2016                                                                                                    | Physician Service Admit Date<br>06/08/2016<br>06/08/2016<br>06/08/2016<br>06/08/2016<br>06/08/2016                                                                                                    | Discharge Date<br>06/08/2016<br>06/08/2016<br>06/08/2016<br>06/08/2016<br>06/08/2016                                                                                                   | Fin Number<br>3281729<br>3281729<br>3281729<br>3281733<br>3281733<br>3281733                                                                                                    | Medical Service<br>General Medicine<br>General Medicine<br>General Medicine<br>General Medicine<br>General Medicine                                                                                                    | Facility<br>FHW<br>FHW<br>FHW<br>FHW<br>FHW                                    | Location<br>LAB-FHW<br>LAB-FHW<br>SN MSU-FHW 0531 A<br>SN MSU-FHW 0531 A                                                                                                    |
|                                                                                                    | TEST_ MD, PATCH<br>TEST_ MD, PATCH<br>TEST_ MD, PATCH<br>TEST_ MD, PATCH                                                                                                    | Admitting Physician<br>Attending Physician<br>Referring Physician<br>IT Support<br>Admitting Physician<br>Attending Physician                                                                                                    | Active<br>Active<br>Active<br>Active<br>Active<br>Active                                                                                                    | 06/08/2016<br>06/08/2016<br>06/08/2016<br>06/08/2016<br>06/08/2016<br>06/08/2016                                                                                                    | Physician Service Admit Date<br>06/08/2016<br>06/08/2016<br>06/08/2016<br>06/08/2016<br>06/08/2016<br>06/08/2016                                                                                                    | Discharge Date<br>06/08/2016<br>06/08/2016<br>06/08/2016<br>06/08/2016<br>06/08/2016<br>06/08/2016                                                                                     | Fin Number<br>3281729<br>3281729<br>3281729<br>3281729<br>3281733<br>3281733<br>3281733                                                                                         | Medical Service<br>General Medicine<br>General Medicine<br>General Medicine<br>General Medicine<br>General Medicine<br>General Medicine                                                                                                    | Facility<br>FHW<br>FHW<br>FHW<br>FHW<br>FHW<br>FHW                             | Location<br>LAB-FHW<br>LAB-FHW<br>LAB-FHW<br>SN MSU-FHW 0531 A<br>SN MSU-FHW 0531 A<br>SN MSU-FHW 0531 A                                                                                                    |
|                                                                                                    | TEST_MD, PATCH<br>TEST_MD, PATCH<br>TEST_MD, PATCH<br>TEST_MD, PATCH<br>TEST_MD, PATCH                                                                                                    | Admitting Physician<br>Attending Physician<br>Referring Physician<br>IT Support<br>Admitting Physician<br>Attending Physician<br>Referring Physician                                                                                                    | Active<br>Active<br>Active<br>Active<br>Active<br>Active<br>Active                                                                                                    | 06/08/2016<br>06/08/2016<br>06/08/2016<br>06/08/2016<br>06/08/2016<br>06/08/2016<br>06/08/2016                                                                                                    | Physician Service Admit Date<br>06/08/2016<br>06/08/2016<br>06/08/2016<br>06/08/2016<br>06/08/2016<br>06/08/2016<br>06/08/2016<br>06/08/2016                                                                                                    | Discharge Date<br>06/08/2016<br>06/08/2016<br>06/08/2016<br>06/08/2016<br>06/08/2016<br>06/08/2016<br>06/08/2016                                                                       | Fin Number<br>3281729<br>3281729<br>3281729<br>3281729<br>3281733<br>3281733<br>3281733<br>3281733<br>3281733                                                                   | Medical Service<br>General Medicine<br>General Medicine<br>General Medicine<br>General Medicine<br>General Medicine<br>General Medicine                                                                                                    | Facility<br>FHW<br>FHW<br>FHW<br>FHW<br>FHW<br>FHW<br>FHW                      | Location<br>LAB-FHW<br>LAB-FHW<br>SN MSU-FHW 0531 A<br>SN MSU-FHW 0531 A<br>SN MSU-FHW 0531 A<br>SN MSU-FHW 0531 A                                                                                                    |
|                                                                                                    | TEST_MD, PATCH<br>TEST_MD, PATCH<br>TEST_MD, PATCH<br>TEST_MD, PATCH<br>TEST_MD, PATCH<br>TEST_MD, PATCH<br>Test_3rd Party Payer BCBS                                                                                                    | Admitting Physician<br>Attending Physician<br>Referring Physician<br>IT Support<br>Admitting Physician<br>Attending Physician<br>Referring Physician<br>3rd Party Payer                                                                                                    | Active<br>Active<br>Active<br>Active<br>Active<br>Active<br>Active<br>Active                                                                                           | 06/08/2016<br>06/08/2016<br>06/08/2016<br>06/08/2016<br>06/08/2016<br>06/08/2016<br>06/08/2016<br>06/08/2016                                                                                                   | Physician Service Admit Date<br>06/08/2016<br>06/08/2016<br>06/08/2016<br>06/08/2016<br>06/08/2016<br>06/08/2016<br>06/08/2016<br>06/08/2016<br>06/08/2016                                                                                                   | Discharge Date<br>06/08/2016<br>06/08/2016<br>06/08/2016<br>06/08/2016<br>06/08/2016<br>06/08/2016<br>06/08/2016<br>06/08/2016                                                         | Fin Number<br>3281729<br>3281729<br>3281729<br>3281729<br>3281733<br>3281733<br>3281733<br>3281733<br>3281733                                                                   | Medical Service<br>General Medicine<br>General Medicine<br>General Medicine<br>General Medicine<br>General Medicine<br>General Medicine<br>General Medicine                                                                                                    | Facility<br>FHW<br>FHW<br>FHW<br>FHW<br>FHW<br>FHW<br>FHW<br>FHW               | Location<br>LAB-FHW<br>LAB-FHW<br>LAB-FHW<br>SN MSU-FHW 0531 A<br>SN MSU-FHW 0531 A<br>SN MSU-FHW 0531 A<br>SN MSU-FHW 0531 A                                                                                                    |
|                                                                                                    | TEST_MD, PATCH<br>TEST_MD, PATCH<br>TEST_MD, PATCH<br>TEST_MD, PATCH<br>TEST_MD, PATCH<br>TEST_MD, PATCH<br>Test, 3rd Party Payer BCBS<br>Test. 3rd Party Payer UHC                                                                                                    | Admitting Physician<br>Attending Physician<br>Referring Physician<br>IT Support<br>Admitting Physician<br>Attending Physician<br>Referring Physician<br>3rd Party Payer<br>3rd Party Payer                                                                                                    | Active<br>Active<br>Active<br>Active<br>Active<br>Active<br>Active<br>Active<br>Active<br>Active                                                                       | 06/08/2016<br>06/08/2016<br>06/08/2016<br>06/08/2016<br>06/08/2016<br>06/08/2016<br>06/08/2016<br>06/08/2016<br>06/08/2016<br>06/28/2016                                                                       | Physician Service Admit Date<br>06/08/2016<br>06/08/2016<br>06/08/2016<br>06/08/2016<br>06/08/2016<br>06/08/2016<br>06/08/2016<br>06/08/2016<br>06/08/2016<br>06/08/2016                                                                                     | Discharge Date<br>06/08/2016<br>06/08/2016<br>06/08/2016<br>06/08/2016<br>06/08/2016<br>06/08/2016<br>06/08/2016<br>06/08/2016                                                         | Fin Number<br>3281729<br>3281729<br>3281729<br>3281733<br>3281733<br>3281733<br>3281733<br>3281733<br>3281733                                                                   | Medical Service<br>General Medicine<br>General Medicine<br>General Medicine<br>General Medicine<br>General Medicine<br>General Medicine<br>General Medicine<br>General Medicine                                                                                                    | Facility<br>FHW<br>FHW<br>FHW<br>FHW<br>FHW<br>FHW<br>FHW<br>FHW<br>FHW        | Location<br>LAB-FHW<br>LAB-FHW<br>LAB-FHW<br>SN MSU-FHW 0531 A<br>SN MSU-FHW 0531 A<br>SN MSU-FHW 0531 A<br>SN MSU-FHW 0531 A<br>SN MSU-FHW 0531 A                                                                                                    |
|                                                                                                    | TEST_MD, PATCH<br>TEST_MD, PATCH<br>TEST_MD, PATCH<br>TEST_MD, PATCH<br>TEST_MD, PATCH<br>TEST_MD, PATCH<br>Test, 3rd Party Payer BCBS<br>Test, 3rd Party Payer BCBS                                                                                                    | Admitting Physician<br>Attending Physician<br>Referring Physician<br>IT Support<br>Admitting Physician<br>Attending Physician<br>Referring Physician<br>3rd Party Payer<br>3rd Party Payer<br>3rd Party Payer                                                                                                    | Active<br>Active<br>Active<br>Active<br>Active<br>Active<br>Active<br>Active<br>Active<br>Active                                                                       | 06/08/2016<br>06/08/2016<br>06/08/2016<br>06/08/2016<br>06/08/2016<br>06/08/2016<br>06/08/2016<br>06/08/2016<br>06/08/2016<br>06/08/2016<br>07/08/2016<br>07/08/2016                                           | Physician Service Admit Date<br>06/08/2016<br>06/08/2016<br>06/08/2016<br>06/08/2016<br>06/08/2016<br>06/08/2016<br>06/08/2016<br>06/08/2016<br>06/08/2016<br>06/08/2016<br>06/08/2016                                                                       | Discharge Date<br>06/08/2016<br>06/08/2016<br>06/08/2016<br>06/08/2016<br>06/08/2016<br>06/08/2016<br>06/08/2016<br>06/08/2016<br>06/08/2016                                           | Fin Number<br>3281729<br>3281729<br>3281729<br>3281739<br>3281733<br>3281733<br>3281733<br>3281733<br>3281733<br>3281733<br>3281733<br>3281733                                  | Medical Service<br>General Medicine<br>General Medicine<br>General Medicine<br>General Medicine<br>General Medicine<br>General Medicine<br>General Medicine<br>General Medicine<br>Obstetrics                                                                                             | Facility<br>FHW<br>FHW<br>FHW<br>FHW<br>FHW<br>FHW<br>FHW<br>FHW<br>FHW        | Location<br>LAB-FHW<br>LAB-FHW<br>SN MSU-FHW 0531 A<br>SN MSU-FHW 0531 A<br>SN MSU-FHW 0531 A<br>SN MSU-FHW 0531 A<br>SN MSU-FHW 0531 A<br>SN MSU-FHW 0531 A<br>L&O - FHW 1898 R 3                                                                                                    |
|                                                                                                    | TEST_MD, PATCH<br>TEST_MD, PATCH<br>TEST_MD, PATCH<br>TEST_MD, PATCH<br>TEST_MD, PATCH<br>TEST_MD, PATCH<br>TEST_MD, PATCH<br>Test, 3rd Party Payer BCBS<br>Test, 3rd Party Payer BCBS<br>Test, Nurse                                                                                                    | Admitting Physician<br>Attending Physician<br>Referring Physician<br>IT Support<br>Admitting Physician<br>Attending Physician<br>Referring Physician<br>3rd Party Payer<br>3rd Party Payer<br>3rd Party Payer<br>Nurse                                                                                                    | Active<br>Active<br>Active<br>Active<br>Active<br>Active<br>Active<br>Active<br>Active<br>Active<br>Active                                                             | 06/08/2016<br>06/08/2016<br>06/08/2016<br>06/08/2016<br>06/08/2016<br>06/08/2016<br>06/08/2016<br>06/08/2016<br>06/08/2016<br>06/08/2016<br>07/05/2016<br>07/05/2016                                           | Physician Service Admit Date<br>06/08/2016<br>06/08/2016<br>06/08/2016<br>06/08/2016<br>06/08/2016<br>06/08/2016<br>06/08/2016<br>06/08/2016<br>06/08/2016<br>06/08/2016<br>06/08/2016                                                                       | Discharge Date<br>06/08/2016<br>06/08/2016<br>06/08/2016<br>06/08/2016<br>06/08/2016<br>06/08/2016<br>06/08/2016<br>06/08/2016<br>06/08/2016<br>06/08/2016                             | Fin Number<br>3281729<br>3281729<br>3281729<br>3281733<br>3281733<br>3281733<br>3281733<br>3281733<br>3281733<br>3281733<br>3281733<br>3281730<br>3281730                       | Medical Service<br>General Medicine<br>General Medicine<br>General Medicine<br>General Medicine<br>General Medicine<br>General Medicine<br>General Medicine<br>General Medicine<br>Obstetrics                                                                                             | Facility<br>FHW<br>FHW<br>FHW<br>FHW<br>FHW<br>FHW<br>FHW<br>FHW<br>FHW<br>FHW | Location<br>LAB-FHW<br>LAB-FHW<br>LAB-FHW<br>SN MSU-FHW 0531 A<br>SN MSU-FHW 0531 A<br>SN MSU-FHW 0531 A<br>SN MSU-FHW 0531 A<br>SN MSU-FHW 0531 A<br>SN MSU-FHW 0531 A<br>SN MSU-FHW 0531 A<br>SN MSU-FHW 0531 A<br>SN MSU-FHW 0531 A<br>SN MSU-FHW 0531 A                                                                                                    |
|                                                                                                    | TEST_MD, PATCH<br>TEST_MD, PATCH<br>TEST_MD, PATCH<br>TEST_MD, PATCH<br>TEST_MD, PATCH<br>TEST_MD, PATCH<br>Test, 3rd Party Payer BCBS<br>Test, 3rd Party Payer BCBS<br>Test, Varse<br>TEST_MD, PATCH                                                                                                    | Admitting Physician<br>Attending Physician<br>Referring Physician<br>IT Support<br>Admitting Physician<br>Attending Physician<br>Brd Party Physer<br>Brd Party Payer<br>Brd Party Payer<br>Srd Party Payer<br>Nurse<br>Attending Physician                                                                                                    | Active<br>Active<br>Active<br>Active<br>Active<br>Active<br>Active<br>Active<br>Active<br>Active<br>Active<br>Active                                                   | 06/08/2016<br>06/08/2016<br>06/08/2016<br>06/08/2016<br>06/08/2016<br>06/08/2016<br>06/08/2016<br>06/08/2016<br>06/08/2016<br>06/28/2016<br>07/05/2016<br>06/09/2016<br>06/08/2016                             | Physician Service Admit Date<br>06/08/2016<br>06/08/2016<br>06/08/2016<br>06/08/2016<br>06/08/2016<br>06/08/2016<br>06/08/2016<br>06/08/2016<br>06/08/2016<br>06/08/2016<br>06/08/2016<br>06/08/2016                                                         | Discharge Date<br>06/08/2016<br>06/08/2016<br>06/08/2016<br>06/08/2016<br>06/08/2016<br>06/08/2016<br>06/08/2016<br>06/08/2016<br>06/08/2016                                           | Fin Number<br>3281729<br>3281729<br>3281729<br>3281733<br>3281733<br>3281733<br>3281733<br>3281733<br>3281733<br>3281733<br>3281733<br>3281730<br>3281730                       | Medical Service<br>General Medicine<br>General Medicine<br>General Medicine<br>General Medicine<br>General Medicine<br>General Medicine<br>General Medicine<br>General Medicine<br>Obstetrics<br>Obstetrics                                                                               | Facility<br>FHW<br>FHW<br>FHW<br>FHW<br>FHW<br>FHW<br>FHW<br>FHW<br>FHW<br>FHW | Location<br>LAB-FHW<br>LAB-FHW<br>LAB-FHW<br>SN MSU-FHW 0531 A<br>SN MSU-FHW 0531 A<br>SN MSU-FHW 0531 A<br>SN MSU-FHW 0531 A<br>SN MSU-FHW 0531 A<br>SN MSU-FHW 0531 A<br>L&D - FHW 1898 R 3<br>L&D - FHW 1898 R 3                                                                                                    |
|                                                                                                    | TEST_MD, PATCH<br>TEST_MD, PATCH<br>TEST_MD, PATCH<br>TEST_MD, PATCH<br>TEST_MD, PATCH<br>TEST_MD, PATCH<br>Test, 3rd Party Payer BCBS<br>Test, 3rd Party Payer BCBS<br>Test, Nurse<br>TEST_MD, PATCH<br>TEST_MD, PATCH                                                                                        | Admitting Physician<br>Attending Physician<br>Referring Physician<br>IT Support<br>Admitting Physician<br>Attending Physician<br>3rd Party Payer<br>3rd Party Payer<br>3rd Party Payer<br>Nurse<br>Attending Physician<br>Admitting Physician                                                                                                    | Active<br>Active<br>Active<br>Active<br>Active<br>Active<br>Active<br>Active<br>Active<br>Active<br>Active<br>Active<br>Active                                         | 06/08/2016<br>06/08/2016<br>06/08/2016<br>06/08/2016<br>06/08/2016<br>06/08/2016<br>06/08/2016<br>06/08/2016<br>06/08/2016<br>06/08/2016<br>07/05/2016<br>06/08/2016<br>06/08/2016                             | Physician Service Admit Date<br>06/08/2016<br>06/08/2016<br>06/08/2016<br>06/08/2016<br>06/08/2016<br>06/08/2016<br>06/08/2016<br>06/08/2016<br>06/08/2016<br>06/08/2016<br>06/08/2016<br>06/08/2016<br>06/08/2016<br>06/08/2016                             | Discharge Date<br>06/08/2016<br>06/08/2016<br>06/08/2016<br>06/08/2016<br>06/08/2016<br>06/08/2016<br>06/08/2016<br>06/08/2016<br>06/08/2016                                           | Fin Number<br>3281729<br>3281729<br>3281729<br>3281733<br>3281733<br>3281733<br>3281733<br>3281733<br>3281733<br>3281730<br>3281730<br>3281730                                  | Medical Service<br>General Medicine<br>General Medicine<br>General Medicine<br>General Medicine<br>General Medicine<br>General Medicine<br>General Medicine<br>Obstetrics<br>Obstetrics<br>Obstetrics                                                                                     | Facility<br>FHW<br>FHW<br>FHW<br>FHW<br>FHW<br>FHW<br>FHW<br>FHW<br>FHW<br>FHW | Location<br>LAB-FHW<br>LAB-FHW<br>LAB-FHW<br>SN MSU-FHW 0531 A<br>SN MSU-FHW 0531 A<br>SN MSU-FHW 0531 A<br>SN MSU-FHW 0531 A<br>SN MSU-FHW 0531 A<br>SN MSU-FHW 0531 A<br>L&D - FHW 1898 R 3<br>L&D - FHW 1898 R 3<br>L&D - FHW 1898 R 3                                                                                                    |
|                                                                                                    | TEST_MD, PATCH<br>TEST_MD, PATCH<br>TEST_MD, PATCH<br>TEST_MD, PATCH<br>TEST_MD, PATCH<br>TEST_MD, PATCH<br>Test, 3rd Party Payer BCBS<br>Test, 3rd Party Payer BCBS<br>Test, Nurse<br>TEST_MD, PATCH<br>TEST_MD, PATCH<br>X Test 3rd Party Payer UHC                                                          | Admitting Physician<br>Attending Physician<br>Referring Physician<br>IT Support<br>Admitting Physician<br>Attending Physician<br>Brd Party Payer<br>Brd Party Payer<br>Nurse<br>Attending Physician<br>Admitting Physician<br>Brd Party Payer                                                                                                    | Active<br>Active<br>Active<br>Active<br>Active<br>Active<br>Active<br>Active<br>Active<br>Active<br>Active<br>Active<br>Active<br>Active                               | 06/08/2016<br>06/08/2016<br>06/08/2016<br>06/08/2016<br>06/08/2016<br>06/08/2016<br>06/08/2016<br>06/08/2016<br>06/08/2016<br>06/08/2016<br>06/09/2016<br>06/08/2016<br>06/08/2016<br>06/08/2016               | Physician Service Admit Date<br>06/08/2016<br>06/08/2016<br>06/08/2016<br>06/08/2016<br>06/08/2016<br>06/08/2016<br>06/08/2016<br>06/08/2016<br>06/08/2016<br>06/08/2016<br>06/08/2016<br>06/08/2016<br>06/08/2016<br>06/08/2016<br>06/08/2016               | Discharge Date<br>06/08/2016<br>06/08/2016<br>06/08/2016<br>06/08/2016<br>06/08/2016<br>06/08/2016<br>06/08/2016<br>06/08/2016<br>06/08/2016<br>06/08/2016                             | Fin Number<br>3281729<br>3281729<br>3281729<br>3281733<br>3281733<br>3281733<br>3281733<br>3281733<br>3281733<br>3281733<br>3281730<br>3281730<br>3281730<br>3281730<br>3281730 | Medical Service<br>General Medicine<br>General Medicine<br>General Medicine<br>General Medicine<br>General Medicine<br>General Medicine<br>General Medicine<br>Obstetrics<br>Obstetrics<br>Obstetrics<br>Obstetrics<br>Emergency Medicine                                                 | Facility<br>FHW<br>FHW<br>FHW<br>FHW<br>FHW<br>FHW<br>FHW<br>FHW<br>FHW<br>FHW | Location<br>LAB-FHW<br>LAB-FHW<br>LAB-FHW<br>SN MSU-FHW 0531 A<br>SN MSU-FHW 0531 A<br>SN MSU-FHW 0531 A<br>SN MSU-FHW 0531 A<br>SN MSU-FHW 0531 A<br>L&D - FHW 1898 R 3<br>L&D - FHW 1898 R 3<br>L&D - FHW 1898 R 3<br>L&D - FHW 1898 R 3<br>L&D - FHW 1898 R 3<br>L&D - FHW 1898 R 3                                                                                                    |
|                                                                                                    | TEST_MD, PATCH<br>TEST_MD, PATCH<br>TEST_MD, PATCH<br>TEST_MD, PATCH<br>TEST_MD, PATCH<br>TEST_MD, PATCH<br>Test, 3rd Party Payer BCBS<br>Test, 3rd Party Payer UHC<br>Test, 3rd Party Payer BCBS<br>Test, Nurse<br>TEST_MD, PATCH<br>TEST_MD, PATCH<br>TEST_MD, PATCH<br>X TEST_MD, PATCH<br>X TEST_MD, PATCH | Admitting Physician<br>Attending Physician<br>Referring Physician<br>IT Support<br>Admitting Physician<br>Attending Physician<br>Brd Party Payer<br>Brd Party Payer<br>Brd Party Payer<br>Nurse<br>Attending Physician<br>Admitting Physician<br>Brd Party Payer<br>Admitting Physician                                                                                                    | Active<br>Active<br>Active<br>Active<br>Active<br>Active<br>Active<br>Active<br>Active<br>Active<br>Active<br>Active<br>Active<br>Active<br>Active<br>Active           | 06/08/2016<br>06/08/2016<br>06/08/2016<br>06/08/2016<br>06/08/2016<br>06/08/2016<br>06/08/2016<br>06/08/2016<br>06/08/2016<br>07/05/2016<br>06/08/2016<br>06/08/2016<br>06/08/2016<br>07/08/2016               | Physician Service Admit Date<br>06/08/2016<br>06/08/2016<br>06/08/2016<br>06/08/2016<br>06/08/2016<br>06/08/2016<br>06/08/2016<br>06/08/2016<br>06/08/2016<br>06/08/2016<br>06/08/2016<br>06/08/2016<br>06/08/2016<br>06/08/2016<br>06/08/2016<br>06/08/2016 | Discharge Date<br>06/08/2016<br>06/08/2016<br>06/08/2016<br>06/08/2016<br>06/08/2016<br>06/08/2016<br>06/08/2016<br>06/08/2016<br>06/08/2016<br>06/08/2016                             | Fin Number<br>3281729<br>3281729<br>3281733<br>3281733<br>3281733<br>3281733<br>3281733<br>3281733<br>3281733<br>3281730<br>3281730<br>3281730<br>3281730<br>3281730<br>3281730 | Medical Service<br>General Medicine<br>General Medicine<br>General Medicine<br>General Medicine<br>General Medicine<br>General Medicine<br>General Medicine<br>General Medicine<br>General Medicine<br>Obstetrics<br>Obstetrics<br>Obstetrics<br>Emergency Medicine<br>Emergency Medicine | Facility<br>FHW<br>FHW<br>FHW<br>FHW<br>FHW<br>FHW<br>FHW<br>FHW<br>FHW<br>FHW | Location<br>LAB-FHW<br>LAB-FHW<br>LAB-FHW<br>SN MSU-FHW 0531 A<br>SN MSU-FHW 0531 A<br>SN MSU-FHW 0531 A<br>SN MSU-FHW 0531 A<br>SN MSU-FHW 0531 A<br>SN MSU-FHW 0531 A<br>L&D - FHW 1898 R 3<br>L&D - FHW 1898 R 3<br>L + FHW 1898 R 3<br>L + FHW 1898 R 3<br>L + FHW 1898 R 3<br>L + FHW 1898 R 3<br>L + FHW 1898 R 3<br>L + FHW 1898 R 3<br>L + FHW 1898 R 3<br>L + FHW 1898 R 3<br>L + FHW 1898 R 3<br>L + FHW 1898 R 3<br>L + FHW 1898 R 3<br>L + FHW 1898 R 3<br>L + FHW 18 |
|                                                                                                    | TEST_MD, PATCH<br>TEST_MD, PATCH<br>TEST_MD, PATCH<br>TEST_MD, PATCH<br>TEST_MD, PATCH<br>TEST_MD, PATCH<br>Test, 3rd Party Payer BCBS<br>Test, 3rd Party Payer BCBS<br>Test, Nurse<br>TEST_MD, PATCH<br>TEST_MD, PATCH<br>X Test, 3rd Party Payer UHC<br>X TEST_MD, PATCH<br>X TEST_MD, PATCH                 | Admitting Physician<br>Attending Physician<br>Referring Physician<br>IT Support<br>Admitting Physician<br>Attending Physician<br>Brd Party Payer<br>Brd Party Payer<br>Srd Party Payer<br>Nurse<br>Attending Physician<br>Brd Party Payer<br>Admitting Physician<br>Attending Physician                                                                                                    | Active<br>Active<br>Active<br>Active<br>Active<br>Active<br>Active<br>Active<br>Active<br>Active<br>Active<br>Active<br>Active<br>Active<br>Active<br>Active<br>Active | 06/08/2016<br>06/08/2016<br>06/08/2016<br>06/08/2016<br>06/08/2016<br>06/08/2016<br>06/08/2016<br>06/08/2016<br>06/08/2016<br>07/05/2016<br>06/08/2016<br>06/08/2016<br>06/08/2016<br>06/08/2016<br>06/08/2016 | Physician Service Admit Date<br>06/08/2016<br>06/08/2016<br>06/08/2016<br>06/08/2016<br>06/08/2016<br>06/08/2016<br>06/08/2016<br>06/08/2016<br>06/08/2016<br>06/08/2016<br>06/08/2016<br>06/08/2016<br>06/08/2016<br>06/08/2016<br>06/08/2016               | Discharge Date<br>06/08/2016<br>06/08/2016<br>06/08/2016<br>06/08/2016<br>06/08/2016<br>06/08/2016<br>06/08/2016<br>06/08/2016<br>06/08/2016<br>06/08/2016<br>06/08/2016<br>06/08/2016 | Fin Number<br>3281729<br>3281729<br>3281729<br>3281733<br>3281733<br>3281733<br>3281733<br>3281733<br>3281733<br>3281733<br>3281730<br>3281730<br>3281730<br>3281730<br>3281734 | Medical Service<br>General Medicine<br>General Medicine<br>General Medicine<br>General Medicine<br>General Medicine<br>General Medicine<br>General Medicine<br>General Medicine<br>Obstetrics<br>Obstetrics<br>Obstetrics<br>Obstetrics<br>Emergency Medicine<br>Emergency Medicine       | Facility<br>FHW<br>FHW<br>FHW<br>FHW<br>FHW<br>FHW<br>FHW<br>FHW<br>FHW<br>FHW | Location<br>LAB-FHW<br>LAB-FHW<br>LAB-FHW<br>SN MSU-FHW 0531 A<br>SN MSU-FHW 0531 A<br>SN MSU-FHW 0531 A<br>SN MSU-FHW 0531 A<br>SN MSU-FHW 0531 A<br>SN MSU-FHW 0531 A<br>SN MSU-FHW 0531 A<br>L&D - FHW 1898 R 3<br>L&D - FHW 1898 R 3<br>L&D - FHW 1898 R 3<br>L&D - FHW 1898 R 3<br>L&D - FHW 1898 R 3<br>L&D - FHW 1898 R 3<br>L&D - FHW 1898 R 3<br>L&D - FHW 1898 R 3<br>L&D - FHW 1898 R 3<br>GN MSU-FHW 632 A<br>6N MSU-FHW 632 A                                                                                                    |

## **Results Review**

Select "Results Review" to view Lab, Radiology, Cardiovascular, Nursing, Wound Care and Therapy assessments:

• Lab -

| Menu P                                                                                                    | < 🔹 🕈 Results Re               | view                      |                                       |                               |                         |                         |                         |                         |                         |                       |
|----------------------------------------------------------------------------------------------------|--------------------------------|---------------------------|---------------------------------------|-------------------------------|-------------------------|-------------------------|-------------------------|-------------------------|-------------------------|-----------------------|
| PowerOrders                                                                                                    | iin 🛄                          |                           |                                       |                               |                         |                         |                         |                         |                         |                       |
| ClinPic                                                                                                    | Lab                            | ALTERNATION AND ADDRESS   | And Designation of Stational or other | 100                           | - 10 C                  | 10 18 M.A.              | y                       | ¢.                      |                         |                       |
| MAR                                                                                                    | Flowsheet: Lab Results         | ✓ … Level: Lab Resu       | ults                                  | <ul> <li>✓ ● Table</li> </ul> | O Group O Lis           | t                       |                         |                         |                         |                       |
| Clinical Notes                                                                                                 | THE R.                         |                           |                                       | April 02, 2019 09:            | 59 FDT - April 10.      | 2019 09:59 FDT (        | Posting Range - S       | elected Encount         | er Oniv)                | _                     |
| Patient Information                                                                                            |                                |                           | 1                                     | 1                             | 1                       | 1                       |                         | T                       | 1                       | T= =====              |
| Facesheet                                                                                                    | Navigator<br>Blood Gas Results | Lab Results               | 04/09/2019<br>07:51 EDT               | 04/09/2019<br>04:33 EDT       | 04/08/2019<br>22:30 EDT | 04/08/2019<br>18:04 EDT | 04/08/2019<br>12:42 EDT | 04/08/2019<br>08:31 EDT | 04/08/2019<br>04:39 EDT | 04/07/201<br>21:21 ED |
| Provide Company                                                                                                | Cooximetry                     | Blood Count               |                                       |                               |                         |                         |                         |                         |                         |                       |
| Prenatal Summary                                                                                               | Constructly                    | WBC Count                 |                                       | L 4.9                         |                         |                         |                         |                         | 6.4                     |                       |
| Labor Delivery Summary                                                                                         | Sample Parameters              | RBC Count                 |                                       | L 2.79                        |                         |                         |                         |                         | L 2.75                  |                       |
|                                                                                                    | Blood Gas Patient Data         | Hemoglobin                |                                       | L 8,4                         |                         |                         |                         |                         | L 8.3                   |                       |
| Pregnancy Summary                                                                                              | Blood Count                    | Hemoglobin POC            |                                       |                               |                         |                         |                         |                         |                         |                       |
| Problems and Diagnoses                                                                                         | Indices                        | Hematocrit                |                                       | L 26.7                        |                         |                         |                         |                         | L 25.3                  |                       |
|                                                                                                    | Differential %                 | Hematocrit POC            |                                       |                               |                         |                         |                         |                         |                         |                       |
| Allergies 🖬 Add                                                                                                | Differential Absolute          | Platelet Count            |                                       | * L 99                        |                         |                         |                         |                         | L 76                    |                       |
| Immunization                                                                                                   | Differential Other Cells       | Indices                   |                                       |                               |                         |                         |                         |                         |                         |                       |
|                                                                                                    |                                | MCV                       |                                       | * 95.7                        |                         | -                       |                         |                         | 92.0                    |                       |
| Results Review                                                                                                 | Ked Cell Worphology            |                           |                                       | 30.1                          |                         |                         |                         |                         | 30.2                    |                       |
| Microbiology                                                                                                   | Coagulation                    | L MCHC                    |                                       | 31.5                          |                         | -                       |                         |                         | 32.8                    |                       |
| interestoregy                                                                                                  | Chemistry Profile              | RDW                       |                                       | H 53,3                        |                         | 1                       |                         |                         | H 51.7                  |                       |
| I Realized to the second second second second second second second second second second second second second s | Common Chemistry               | Differential %            |                                       | 11.3                          |                         |                         |                         |                         | 11.0                    |                       |
|                                                                                                    | Cardiac Markers                |                           |                                       | 0.00                          |                         |                         |                         |                         | 0.00                    |                       |
|                                                                                                    | 1 inids                        | Coge%                     |                                       | 62.0                          |                         |                         |                         |                         | 72.4                    |                       |
|                                                                                                    | Entrenor                       | Lymphs %                  |                                       | 24.4                          |                         |                         |                         |                         | 10.4                    |                       |
|                                                                                                    | Crizymes                       | Monos %                   |                                       | 81                            |                         | -                       |                         |                         | 5.8                     |                       |
|                                                                                                    | Metabolic                      | Eos%                      |                                       | 2.4                           |                         |                         |                         |                         | 1.9                     |                       |
|                                                                                                    | Vitamin Levels                 | Basos%                    |                                       | 0.4                           |                         |                         |                         |                         | 0.2                     |                       |
|                                                                                                    | Urinalysis                     | Differential Absolute     |                                       |                               |                         |                         |                         |                         | 1.01                    |                       |
|                                                                                                    | Urine Microscopy               | Neutrophils Absolute      |                                       | 3.1                           |                         |                         |                         |                         | 4.6                     |                       |
|                                                                                                    | Bacteriology                   | Lymphs Absolute           |                                       | 1.2                           |                         |                         |                         |                         | 1.2                     |                       |
|                                                                                                    | Blood Bank Studies             | Monos Absolute            |                                       | 0.4                           |                         |                         |                         |                         | 0.4                     |                       |
|                                                                                                    | Crossmatch Summany             | Eos Absolute              |                                       | 0.1                           |                         |                         |                         |                         | 0.1                     |                       |
|                                                                                                    | Crossmatch Summary             | Baso Absolute             |                                       | 0.0                           | 1                       |                         |                         |                         | 0.0                     |                       |
|                                                                                                    | I ranstusion Summary           | Immature Granulocytes Abs |                                       | H 0.04                        |                         |                         |                         |                         | 0.02                    |                       |
|                                                                                                    | Transfusion Data               | Differential Other Cells  |                                       |                               |                         |                         |                         |                         |                         |                       |
|                                                                                                    | Laboratory Section             | Immature Granulocytes %   |                                       | 0.8                           |                         |                         |                         |                         | 0.3                     |                       |
|                                                                                                    |                                | Red Cell Morphology       |                                       |                               |                         |                         |                         |                         |                         | T                     |
|                                                                                                    |                                | Nucleated RBC             |                                       | 0.0                           |                         |                         |                         |                         | 0.0                     |                       |

## **Results Review (cont.)**

#### Radiology -

| Menu P                 | < 🔹 🔹 者 Results Revie    | ew                         |               |                             |                    |        |
|------------------------|--------------------------|----------------------------|---------------|-----------------------------|--------------------|--------|
| PowerOrders            |                          |                            |               |                             |                    |        |
| ClinPic                |                          |                            |               |                             |                    |        |
| MAR                    | Rad                      | Contract of the second     | a part an     |                             |                    |        |
| Clinical Notes         | Flowsheet: Radiology     | V Level: Radio             | logy          | <ul> <li>✓ ● Tab</li> </ul> | le 🔾 Group (       | OList  |
| Patient Information    |                          |                            |               | Aprels 20, 2010 19          | -24 EDT - April 0  | 9 201  |
| Facesheet              |                          |                            | T.            | na) ch 30, 2013 16          | .54 EDT - April 03 | 5, 201 |
| Prenatal Summary       | Navigator                | Radiology                  | 04/09/2019    | 04/09/2019                  | 04/08/2019         | C      |
| Labor Delivery Summary | Computerized Tomography  | Computerized Tomography    | 09:27 EDT     | 04:48 EDT                   | 05:56 EDT          |        |
| Pregnancy Summary      | Magnetic Resonance Imagi | CT Chest WO Contrast       |               |                             |                    |        |
| Problems and Diagnoses |                          | CT Head/Brain WO Contrast  |               |                             |                    |        |
| Allergies 🕂 Add        |                          | XR Chest 1V                | * In Progress | * XR Chest 1V               | * XR Chest 1V      | * X    |
| Immunization           |                          | XR Chest 2V                | innogress     | Artenest IT                 | Art chest IV       |        |
|                        |                          | Magnetic Resonance Imaging |               |                             |                    |        |
| Results Review         |                          | MR Angio Neck W/WO Cont    |               |                             |                    |        |
| Microbiology           |                          | MR Brain W/WO Cont         |               |                             | -                  | -      |
|                        |                          | Ultrasound                 |               |                             |                    |        |
|                        |                          | US Carotid Duplex Bil      |               |                             |                    |        |

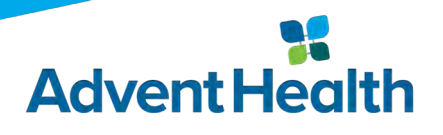

## **Results Review (cont.)**

#### • Cardiovascular -

| Menu 4                                   | 🖌 🔹 者 Results Rev                | iew                                          |                   |                     |                     |                 |                   |                 |
|------------------------------------------|----------------------------------|----------------------------------------------|-------------------|---------------------|---------------------|-----------------|-------------------|-----------------|
| PowerOrders                              |                                  |                                              |                   |                     |                     |                 |                   |                 |
| ClinPic                                  | Cardiovascu                      | lar                                          |                   | 1000                | 1.0                 | -               | ÷                 |                 |
| MAR                                      |                                  |                                              |                   |                     | Sec.                |                 |                   |                 |
| Clinical Notes                           | Flowsheet: Cardiovascular Flo    | wsheet V Level: Cardiovascular Howsheet      |                   | e () Group (        | ) List              |                 |                   |                 |
| Patient Information                      | ]                                |                                              | March 30, 2019 18 | :34 EDT - April 09, | , 2019 10:01 EDT (/ | Admit to Curren | t Date - Selected | Encounter Only) |
| Facesheet                                | Navigator 🖸                      | Cardiovascular Elowsheet                     | 04/09/2019        | 04/09/2019          | 04/09/2019          | 04/08/2019      | 04/08/2019        | 04/08/2019      |
| Prenatal Summary                         | Cardiac Markers                  | Cardias Markers                              | 06:49 EDT         | 04:33 EDT           | 04:12 EDT           | 07:33 EDT       | 04:39 EDT         | 03:02 EDT       |
| Labor Delivery Summary Pregnancy Summary | Cardiology Cardiology Procedures | CPK, Total Troponin T QuaNT High Sensitivity |                   |                     |                     |                 |                   |                 |
| Problems and Diagnoses                   |                                  | Cardiology                                   |                   | * H 6320            |                     |                 | * H 5972          |                 |
| Allergies 🕂 Add                          |                                  | Cardiac Monitor Strips<br>Echocardiogram     |                   |                     | Cardiac Monitor     |                 |                   | Cardiac Monitor |
| Immunization                             |                                  | Cardiology Procedures                        |                   |                     |                     |                 |                   | 0               |
| Results Review                           |                                  | Electrocardiogram Procedure                  | Completed         |                     |                     | Signed          |                   |                 |
| Microbiology                             |                                  |                                              |                   |                     |                     |                 |                   |                 |

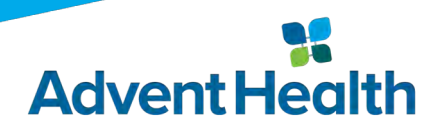

# Results Review (cont.)Nursing Assessments -

| Menu #                 | < 🔹 👬 Results Rev                                  | iew                             |                    |                      |                       |                     |                       |                    |                  |
|------------------------|----------------------------------------------------|---------------------------------|--------------------|----------------------|-----------------------|---------------------|-----------------------|--------------------|------------------|
| PowerOrders            |                                                    |                                 |                    |                      |                       |                     |                       |                    |                  |
| ClinPic                |                                                    | Assessments                     | And Inc.           | and strength         | 1000                  |                     | 100                   |                    |                  |
| MAR                    | Flowsheet: Clinical Assessme                       | nts Results v Level: Clinical A | ssessments Results | ✓ ● Table ○ G        | roup 🔾 List           |                     |                       |                    |                  |
| Clinical Notes         |                                                    |                                 | March              | 30, 2019 18:34 EDT - | - April 09, 2019 10:0 | EDT (Admit to Curre | ent Date - Selected E | ncounter Only)     |                  |
| Patient Information    | Navigator 🔟                                        | Clinical Assessments Results    | 04/09/2019 05:00   | 04/09/2019 04:00     | 04/09/2019 03:27      | 04/09/2019 03:00    | 04/09/2019 02:27      | 04/09/2019 02:00   | 04/09/2019 01:30 |
| Facesheet              | Vital Signs                                        | Vital Signs                     | EDT                | EDT                  | EDT                   | EDT                 | EDT                   | EDT                | EDT              |
| Prenatal Summary       | Orthostatic Vital Signs     Oxygen Saturation info | Vital Signs Status/Type         | Routine Assessmer  | Routine Assessmer    |                       | Routine Assessmen   | 1                     | Routine Assessmer  |                  |
| Labor Delivery Summary | Aldrete Assessments                                | Temp Method                     |                    |                      |                       | Oral                |                       |                    |                  |
| Pregnancy Summary      | Pain Assessment                                    | Heart Rate                      | 70                 | 70                   |                       | 72                  |                       | 72                 | 1.00             |
|                        | CPOT Critical-Care Pain                            | Rate Location/Equipment         | Auto BP, Continuou | Auto BP, Continuou   |                       | Auto BP, Continuou  | 1                     | Auto BP, Continuou |                  |
| Problems and Diagnoses | Med Responses                                      | Telemetry Details               | In place           | In place             |                       | In place            |                       | In place           |                  |
| Allergies 🕂 Add        | Pain Assessment                                    | Pulse Equipment                 | 15                 | 16                   |                       | 20                  | -                     | H 22               |                  |
|                        | Measurements                                       | NIBP Systolic                   | 91                 | L 85                 |                       | 90                  |                       | L 88               |                  |
| immunization           | Arterial Line                                      | NIBP Diastolic                  | L 44               | L 48                 |                       | 50                  |                       | 55                 |                  |
| Results Review         | Peripheral Line                                    | NIBP MAP Monitor                | 60                 | 60                   |                       | 63                  |                       | 65                 |                  |
| Marchistory            | Central Lines.                                     | NIBP MAP calc                   | 60                 | 60                   |                       | 63                  |                       | 66                 |                  |
| Microbiology           | Special Charting                                   | NIBP Alarms Set and On          |                    |                      |                       |                     |                       |                    |                  |
|                        | Admitting Information                              | A line Diastolic                |                    |                      |                       |                     |                       |                    |                  |
|                        | ADLs, Patient Care                                 | A-line MAP                      |                    |                      |                       |                     |                       |                    |                  |

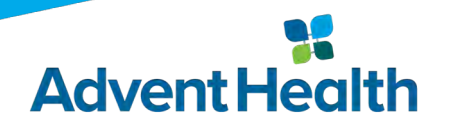

## **Results Review (cont.)**

#### • Wound Care -

| Menu P                                                                                                    | < 🔹 者 Results Rev           | iew                                                  |                      |                |               |            |               |               |               |               |            |            |
|----------------------------------------------------------------------------------------------------|-----------------------------|------------------------------------------------------|----------------------|----------------|---------------|------------|---------------|---------------|---------------|---------------|------------|------------|
| PowerOrders                                                                                                    | 盐 🔟                         |                                                      |                      |                |               |            |               |               |               |               |            |            |
| ClinPic                                                                                                    | Intel Land Longerood        | a second local interests former land                 |                      | w              | ound Care     |            |               |               |               |               |            |            |
| MAR                                                                                                    |                             |                                                      |                      |                | ound care     |            | (B) (1996)    |               |               |               |            |            |
| Clinical Notes                                                                                                  | Flowsheet: Wound Care Flows | sheet V Level: Wound Care Flowsheet                  | ✓ ● Table            | ⊖ Group        | 🔾 List        |            |               |               |               |               |            |            |
| Patient Information                                                                                             |                             | N                                                    | larch 30, 2019 18:34 | EDT - April 09 | 9, 2019 10:04 | EDT (Admit | to Current Da | te - Selecteo | l Encounter ( | )nly)         |            |            |
| Facesheet                                                                                                    | Navigator 🖸                 | Wound Care Flowsheet                                 | 04/09/2019           | 04/09/2019     | 04/09/2019    | 04/09/2019 | 04/09/2019    | 04/09/2019    | 04/09/2019    | 04/09/2019    | 04/09/2019 | 04/09/2019 |
| Prenatal Summary                                                                                                | Incision/Wound/Skin Abno    | Incision Maund /Skin Abnormality /Surgical /Incision | 07:59 EDT            | 07:58 EDT      | 07:00 EDT     | 06:00 EDT  | 05:00 EDT     | 04:00 EDT     | 03:27 EDT     | 03:00 EDT     | 02:27 EDT  | 02:00 EDT  |
| Labor Delivery Summary                                                                                          | Vital Signs                 | Incision/Wound/Skin Prior to Hospital                |                      |                |               |            |               |               |               |               |            |            |
| Pressancy Summany                                                                                               | NIBP SBP/DBP                | Incision/Wound/Skin Care Activity                    |                      | Class Day Ist  |               | -          | Class Dev let |               |               | Class Dev In  |            |            |
| Pregnancy summary                                                                                               | SBP/DBP A-Line              | Dressing condition<br>Dressings in Place             |                      | Adhesive, Bar  |               | -          | Adhesive, Bar |               |               | Adhesive, Bar |            |            |
| Problems and Diagnoses                                                                                          | Breath Sounds               | Dressing Applied                                     |                      |                |               |            |               |               |               |               |            |            |
| Allergies 🕂 Add                                                                                                 | Direatin Sounds             | Incision/Wound Status                                |                      | Unable to def  | 1             |            | Unable to det | 1             |               | Unable to def |            |            |
|                                                                                                    | Pre Procedure Checklist     | Description                                          |                      | Unable to Vis  |               |            | Unable to Vis |               |               | Unable to Vis | <u> </u>   |            |
| Immunization                                                                                                    | 💽 Edema                     | Periwound Skin Condition                             |                      | Intact         |               |            | Intact        |               |               | Intact        |            | -          |
| Results Review                                                                                                  | Patient Care Activity       | Drainage<br>Drainage Amount                          |                      | None           |               | -          | None          |               |               | None          |            |            |
|                                                                                                    |                             | Odor                                                 |                      | -              |               |            |               |               |               |               |            |            |
| Microbiology                                                                                                    | Patient Hygiene/Safety      | Irrigation/Cleansing Agent                           |                      |                |               |            |               |               |               |               |            |            |
| The second second second second second second second second second second second second second second second se | Fall Risk Interventions     | Edema                                                |                      |                |               |            |               |               |               |               |            |            |
|                                                                                                    | Measurements                | Presence of Edema                                    | Edema prese          | 1              |               |            |               |               |               |               |            |            |
|                                                                                                    |                             | Edema Laterality 1                                   | Bilateral            | -              |               | -          |               |               |               |               |            |            |
|                                                                                                    | Pain Assessment             | Edema Location 1                                     | Generalized,         |                |               | -          | -             |               |               |               |            |            |
|                                                                                                    | Pulses                      | Additional Edema Location 1                          | Yes                  |                |               | 2          |               |               |               |               |            |            |

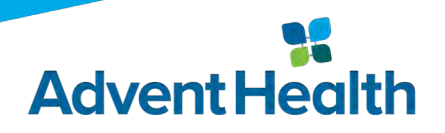

## **Results Review (cont.)**

#### • Therapy -

| Menu T                 | 🔇 🔹 🕈 Results Revie                                                  | 2W S                                    |                                                                                     |              |            |            |                                     |            |  |  |  |
|------------------------|----------------------------------------------------------------------|-----------------------------------------|-------------------------------------------------------------------------------------|--------------|------------|------------|-------------------------------------|------------|--|--|--|
| PowerOrders            | 18a 🙀                                                                |                                         |                                                                                     |              |            |            |                                     |            |  |  |  |
| ClinPic                |                                                                      |                                         |                                                                                     |              |            |            |                                     |            |  |  |  |
| MAR                    | Lab Rad Cardiovascula                                                | ar Wound Care Therapy                   |                                                                                     |              |            |            |                                     |            |  |  |  |
| Clinical Notes         | Flowsheet Therapy FlowSheet                                          | Level: Therany FlowSheet                | • @ Table                                                                           | Group Clist  |            |            |                                     |            |  |  |  |
| Patient Information    | Thousaneed Theropy Honsheet                                          | in coor incopy nonsider                 | . Contable                                                                          | oroup O cisc |            |            |                                     |            |  |  |  |
| Facesheet              | ▲ January 18, 2015 11:42 - September 23, 2015 11:42 (Clinical Range) |                                         |                                                                                     |              |            |            |                                     |            |  |  |  |
| Prenatal Summary       | Navigator 🕅                                                          |                                         | 01/25/2015                                                                          | 01/25/2015   | 01/24/2015 | 01/22/2015 | 01/02/2015                          | 01/21/2015 |  |  |  |
| Labor Delivery Summary | PT Reason for Treatment                                              | Therapy FlowSheet                       | 13:00                                                                               | 11:05        | 10:05      | 14:54      | 11:00                               | 13:05      |  |  |  |
| Pregnancy Summary      | PT/OT General Information                                            | PT Reason for Treatment                 |                                                                                     |              |            |            |                                     |            |  |  |  |
| Problems and Diagnoses | PT Plan                                                              | Admitting Diagnosis                     |                                                                                     |              |            |            |                                     | FX L HIP   |  |  |  |
| Allergies 🕂 Add        | PT Discharge Information                                             | Onset of Injury/Illness                 |                                                                                     |              |            |            |                                     | 01/18/2015 |  |  |  |
| Immunization           | 👩 Gait Analysis/Training                                             | PT/OT Assistive Devices/Equipment Owned | Bedside commo Bedside commo Bedside commo Bedside commo Bedside commo Bedside commo |              |            |            |                                     |            |  |  |  |
| Results Review         |                                                                      | PT Plan                                 |                                                                                     |              |            |            |                                     |            |  |  |  |
| Microbiology           |                                                                      | Frequency                               | · · · · · · · · · · · ·                                                             | 1            |            |            |                                     | Daily      |  |  |  |
|                        |                                                                      | Duration                                |                                                                                     |              |            |            |                                     | 1 Week     |  |  |  |
|                        |                                                                      | PT Discharge Information                |                                                                                     |              |            |            |                                     |            |  |  |  |
|                        |                                                                      | Discharge Recommendations               | Skilled nursing f Skilled nursing f Ongoing assess                                  |              |            |            | Skilled nursing f Skilled nursing f |            |  |  |  |
|                        |                                                                      | Gait Analysis/Training                  |                                                                                     |              |            |            |                                     |            |  |  |  |
|                        |                                                                      | Gait Distance                           | 3                                                                                   | 3            | 2          |            |                                     | 1          |  |  |  |

## **Microbiology Result**

#### • Select "Microbiology" from the menu bar to view culture results:

| Menu 🕈                                                                                                    | K - A Microbiology                                                                                                    |                                           |                               |                                        |   |                                  |                                                               | (II) Full si                                  |  |  |  |
|----------------------------------------------------------------------------------------------------|----------------------------------------------------------------------------------------------------|-------------------------------------------|-------------------------------|----------------------------------------|---|----------------------------------|---------------------------------------------------------------|-----------------------------------------------|--|--|--|
| PowerOrders<br>ClimPic<br>MAR                                                                                                    | Copy D Preview Related Results                                                                                                    |                                           |                               |                                        |   |                                  |                                                               |                                               |  |  |  |
| Clinical Notes Patient Information Facesheet Prenatal Summary Labor Delivery Summary Problems and Diagnoses Allergies Allergies Allergies Microbiology | Display Order Start Date Between<br>All Orders   ''^*.5/2015                                                                                                    |                                           |                               |                                        |   |                                  |                                                               |                                               |  |  |  |
|                                                                                                    | Existing Orders                                                                                                    |                                           |                               |                                        |   |                                  |                                                               |                                               |  |  |  |
|                                                                                                    | Collect Date/Time:         Order           01/22/2015 22:00         Culture MRSA           01/18/2015 02:09         Culture Urine                                                                                                    | Growth Ind:<br>See Results<br>See Results | Result Status<br>AUTH<br>AUTH | Organism<br>Klebsiella pneumoniae<br>m | é | Status<br>Completed<br>Completed | Last Update Date/Time<br>01/25/2015 08:53<br>01/20/2015 12:47 | Source/Body Site:<br>Nares/NasalCvty<br>Urine |  |  |  |
|                                                                                                    | Current Antibiotics<br>In-patient Antibiotics<br>Rocephin 1 GM, 50 mL, 100 mL/hr, IV, Q24H (Every 24 hours) - Status: Or<br>Home Medications<br>No Antibiotics<br>Inactive Antibiotics<br>In-patient Antibiotics<br>No Antibiotics<br>Home Medications<br>No Antibiotics | rdered - Start 01/20/2015 21:             | 00 - 02/18/2015 21:00         |                                        |   |                                  |                                                               |                                               |  |  |  |

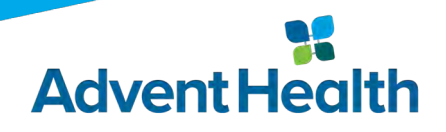

## For Technical Assistance please contact the AdventHealth Help Desk 1-800-873-4024

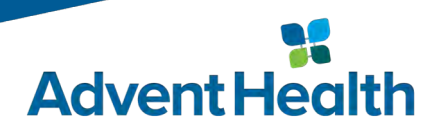

#### Extending the Healing Ministry of Christ

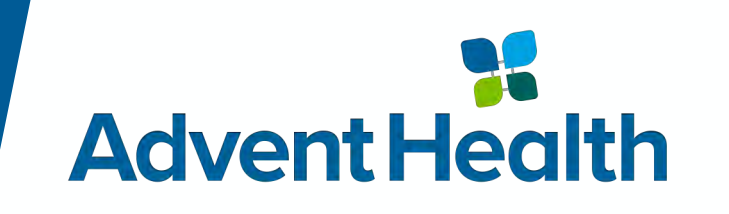